# **BROADBAND GATE**

インターネット VPN 対応ブロードバンドルータ

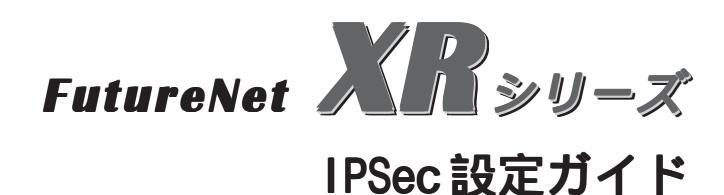

センチュリー・システムズ 株式会社 Copyright 2001-2004 © Century Systems Inc. All rights reserved.

## 本ガイドについて

本設定ガイドは、以下の製品に対応しています。

- ・XR-380、XR-380/DES Ver 1.2.0以降
- ・XR-410シリーズ Ver 1.2.1以降
- XR-440/C
- XR-640/CD
- ・XR-1000 シリーズ Ver.2.0 以降

## XR シリーズの IPsec 機能について

鍵交換について

IKE を使用しています。IKE フェーズ1ではメイン モード、アグレッシブモードの両方をサポートし ています。フェーズ2ではクイックモードをサ ポートしています。

固定 IP アドレス同士の接続はメインモード、固定 IP アドレスと動的 IP アドレスの接続はアグレッシ ブモードで設定してください。

### 認証方式について

「共通鍵方式」と「RSA 公開鍵方式」、さらに 「X.509」による認証に対応しています。ただしア グレッシブモードは「共通鍵方式」にのみ対応し ています。

暗号化アルゴリズム

シングル DES とトリプル DES、AES をサポートして います。暗号化処理は以下のようになっています。

ハードウェア処理

XR-380/DES、XR-410/TX2DES、XR-440/C XR-640/CD

ソフトウェア処理 XR-380、XR-410/TX2、XR-410/TX4、XR-1000

ハッシュアルゴリズム

SHA1とMD-5を使用しています。

認証ヘッダ

ESPの認証機能を利用しています。AHでの認証は おこなっていません。

DH鍵共有アルゴリズムで使用するグループ group1、group2、group5をサポートしています。

## IPsec 使用時の接続可能拠点数

XR-380・XR-410シリーズは最大 64 拠点(128 セッ ション)、XR-380/DES・XR-440/C・XR-640/CD は最 大 128 拠点(256 セッション)、XR-1000 は 512 拠点 (1024 セッション)まで接続可能です。 IPsec とインターネット接続

IPsec通信をおこなっている場合でも、その設定以 外のネットワークへは、通常通りインターネット アクセスが可能です。

#### 他の機器との接続実績について

他機種との接続実績につきましては、各製品の ユーザーズガイドまたは弊社ホームページをご参 照下さい。

## XR シリーズ固定 IP 同士の IPSec 通信

| 接続条件                                                  |
|-------------------------------------------------------|
| ・RSA公開鍵方式で認証します。                                      |
| ・mainモードで接続します。                                       |
| ・XR #0はPPPoEで接続します。                                   |
| ・XR #1は、Ethernet 接続とします。                              |
| ・XR #0、XR #1ともに固定的に IP アドレスが割り<br>当てられるものとします。        |
| ・XR #1 の上位ルータの IP アドレスは<br>「61 . xxx . xxx . 160」とします |
| ・その他の IP アドレスは図中の表記を使うものと<br>します。                     |
|                                                       |

61.xxx.xxx.168

XR #1

192.168.1.0/24

#### XR #0の設定

各設定画面で、以下のように入力・設定します。

#### 「本装置の設定」

MTU の設定 必要に応じて設定します。
 NAT Traversal の設定 「使用しない」
 VirtualPrivate設定 「空欄」
 鍵の表示 「RSA 鍵の作成」で作成した公開鍵が表示されます。この鍵を対向側に通知します。

#### 「本装置側の設定1」

インタフェースの IP アドレス 「131.xxx.xxx.128」 上位ルーターの IP アドレス 「**%ppp0**」 インタフェースの ID 「空欄」

| インターフェー スのIPアドレス | 131.xxx.xxx.128 |                    |
|------------------|-----------------|--------------------|
| 上位ルータのIPアドレス     | %ррр0           |                    |
| インターフェー スのID     |                 | (例:@xr.centurysys) |

#### 「IKE/ISAKMPポリシーの設定」

「IKE1」を選択します。

IKE/ISAKMPポリシー名 「任意で入力」
 接続する本装置側の設定 「本装置側の設定1」
 インタフェースの IP アドレス 「61.xxx.xxx.168」
 上位ルーターの IP アドレス 「空欄」
 インタフェースの ID 「空欄」
 モードの設定 「main モード」
 Transformの設定 1番目「すべてを送信する」
 2~4番目は「使用しない」
 IKE のライフタイム 「任意で設定」

鍵の表示 「RSA を使用する」を選択し、対向側から通 知された公開鍵を入力します。

| IKE/ISAKMPポリシー名          |                                                                                                    |
|--------------------------|----------------------------------------------------------------------------------------------------|
| 接続する本装置側の設定              | 本装置側の設定1 💌                                                                                           |
| インターフェー スのIPアドレス         | 61.xxx.xxx.168                                                                                       |
| 上位ルータのIPアドレス             |                                                                                                    |
| インターフェー スのID             | (例:@xr.centurysys)                                                                                   |
| モードの設定                   | main モード                                                                                             |
| transformの設定             | 1番目 すべてを送信する<br>2番目 使用しない<br>3番目 使用しない<br>4番目 使用しない<br>エ                                             |
| IKEのライフタイム               | 3600 秒 (1081~28800秒まで)                                                                               |
| 鍵の設定                     |                                                                                                    |
| ○ PSKを使用する<br>● RSAを使用する | 0sAQOHEET6kw9mEOzZx7KOZDq/xksIK2NNmGeA50 ▲<br>idpow+A9G5VD1io790IutbryY80JQNvotXLGQB/E<br>tsBVCIDdRx |

「IPsec ポリシーの設定」

「IPsec1」を選択します。

「使用する」を選択
 使用する IKE ポリシー名の選択 「IKE1」
 本装置側の LAN 側のネットワークアドレス

 「192.168.0.0/24」

 相手側の LAN 側のネットワークアドレス

 「192.168.1.0/24」

 PH2 の Transform の設定 「すべてを送信する」
 PFS 「使用する」(推奨)
 DH Groupの選択 「指定しない」
 SA のライフタイム 「任意で設定」

| 🌻 使用する 🍤 使用しない         | ) 🔍 Responderとして使用する                 |
|------------------------|--------------------------------------|
| 使用するIKEポリシー名の選択        | ((KE1)                               |
| 本装置側のLAN側のネットワークアドレス   | 192.168.0.0/24<br>(例:192.168.0.0/24) |
| 相手側のLAN側のネットワークアドレス    | 192.168.1.0/24 (例:192.168.0.0/24)    |
| PH2のTransFormの選択       | すべてを送信する 💌                           |
| PFS                    | ● 使用する ○ 使用しない                       |
| DH Groupの選択(PFS使用時に有効) | 指定しない                                |
| SADライフタイム              | 28800 彩 (1081~86400秒まで)              |
|                        |                                      |

### <u>XR #1の設定</u>

各設定画面で、以下のように入力・設定します。

#### 「本装置の設定」

MTUの設定 必要に応じて設定します。
 NAT Traversalの設定 「使用しない」
 VirtualPrivate設定 「空欄」
 鍵の表示 「RSA 鍵の作成」で作成した公開鍵が表示されます。この鍵を対向側に通知します。

#### 「本装置側の設定1」

インタフェースの IP アドレス 「61.xxx.xxx.168」 上位ルーターの IP アドレス 「61.xxx.xxx.160」 インタフェースの ID 「空欄」

| 179-71-200PPPC2 | 61.xxx.xxx.168 |                    |
|-----------------|----------------|--------------------|
| 上位ルータのIPアトレス    | 61.xxx.xxx.160 |                    |
| インターフェー スのID    |                | (例:@xr.centurysys) |

#### 「IKE/ISAKMPポリシーの設定」

「IKE1」を選択します。

IKE/ISAKMPポリシー名 「任意で入力」
 接続する本装置側の設定 「本装置側の設定1」
 インタフェースのIPアドレス 「131.xxx.xxx.128」
 上位ルーターのIPアドレス 「空欄」
 インタフェースのID 「空欄」
 モードの設定 「mainモード」
 Transformの設定 1番目「すべてを送信する」
 2~4番目は「使用しない」
 IKEのライフタイム 「任意で設定」
 鍵の表示 「RSAを使用する」を選択し、対向側から通

知された公開鍵を入力します。

| IKE/ISAKMPポリシー名       |                                                                                                    |
|-----------------------|----------------------------------------------------------------------------------------------------|
| 接続する本装置側の設定           | 本装置側の設定1 💌                                                                                           |
| インターフェー スのIPアドレス      | 131.xxx.xxx.128                                                                                      |
| 上位ルータのIPアドレス          |                                                                                                    |
| インターフェー スのID          | (阴:@xr.centurysys)                                                                                   |
| モードの設定                | main モード                                                                                             |
| transformの設定          | 1番目 すべてを送信する<br>2番目 使用しない<br>3番目 使用しない<br>4番目 使用しない<br>エ                                             |
| IKEのライフタイム            | 3600 秒 (1081~28800秒まで)                                                                               |
| 鍵の設定                  |                                                                                                    |
| ○ PSKを使用する ● RSAを使用する | 0sAQOhEET6kw9mEOzZx7KOZDq/xksIK2NNmGeA50 ▲<br>idpow+A9G5VD1io790IutbryY80JQNvotXLGQB/E<br>tsBVCIDdRx |

- 「IPsec ポリシーの設定」
- 「IPsec1」を選択します。

「使用する」を選択 使用する IKE ポリシー名の選択 「IKE1」 本装置側の LAN 側のネットワークアドレス <sup>r</sup>192.168.1.0/24 相手側の LAN 側のネットワークアドレス <sup>r</sup>192.168.0.0/24 J 「すべてを送信する」 PH2のTransformの設定 PFS 「使用する」(推奨) DH Groupの選択 「指定しない」 SA のライフタイム 「任意で設定」 ● 使用する ○ 使用しない ○ Responderとして使用する 使用するIKEポリシー名の選択 (IKE1) 🔻 本装置側のLAN側のネットワークアドレス 192.168.1.0/24 (例:192.168.0.0/24) 相手側のLAN側のネットワークアドレス 192.168.0.0/24 (例:192.168.0.0/24) PH2のTransFormの選択 すべてを送信する 💌

 PFS
 ・使用する へ使用しない

 DH Groupの選択(PFS使用時に有効)
 指定しない マ

 SAのライフタイム
 28800 秒 (1081~86400秒まで)

| XR シリーズ固定 IP 1 : XR シリーズ動的 IP 1 で IPSec 通信をおこなう<br>(PPPoE 接続利用)                                    |                                                                                             |  |
|----------------------------------------------------------------------------------------------------|---------------------------------------------------------------------------------------------|--|
| <u>ネットワーク構成</u>                                                                                    | <u>接続環境(例)</u>                                                                              |  |
| AK #0 こ XK # 1 との間 C Ipsec トンネルを生成し、<br>192.168.0.0/24 と 192.168.1.0/24 のネットワーク<br>をセキュアに通信可能とします。 | ・両 XR とも PPPoE で接続します。                                                                      |  |
| 192.168.0.0/24                                                                                     | ・XR #0 には固定 IP アドレス、XR #1 には動的 IP<br>アドレスが割り当てられるものとします。                                    |  |
|                                                                                                    | ・片側が動的 IP のため、aggressive モードで接続<br>します。                                                     |  |
| XR #O                                                                                              | ・共通鍵方式で認証します。(aggressive モードは<br>共通鍵方式のみ対応しています)                                            |  |
| 131.xxx.xxx.128                                                                                    | ・IPアドレス等は図中の表記を使うものとします。                                                                    |  |
| Internet                                                                                           | ・IPsec設定で使用するパラメータ値は以下の通り<br>とします。                                                          |  |
| Dynamic IP<br>XR #1                                                                                | 共通鍵 : ipseckey<br>暗号方式 : 3DES<br>整合性 : SHA-1<br>IKEで使用するグループ : group2<br>XR #1の ID : @ipsec |  |

192.168.1.0/24

### <u>XR #0の設定</u>

各設定画面で、以下のように入力・設定します。

#### 「本装置の設定」

MTUの設定 必要に応じて設定します。 NAT Traversalの設定 「使用しない」 VirtualPrivate設定 「空欄」 鍵の表示 「空欄」

#### 「本装置側の設定1」

インタフェースの IP アドレス 「131.xxx.xxx.128」 上位ルーターの IP アドレス 「**%ppp0**」 インタフェースの ID 「空欄」

| インターフェー スのID     |                 | <br>(例:@xr.centurysys |
|------------------|-----------------|-----------------------|
| 上位ルータのIPアドレス     | ЖрррО           |                       |
| インターフェー スのIPアドレス | 131.xxx.xxx.128 |                       |

#### 「IKE/ISAKMPポリシーの設定」

「IKE1」を選択します。

IKE/ISAKMP ポリシー名 「任意で入力」
 接続する本装置側の設定 「本装置側の設定1」
 インタフェースの IP アドレス 「0.0.0.0」
 上位ルーターの IP アドレス 「空欄」
 インタフェースの ID 「@ipsec」
 モードの設定 「aggressive モード」
 Transformの設定 1番目「group2-3des-sha1」
 2~4番目は「使用しない」
 IKE のライフタイム 「任意で設定」
 鍵の表示 「PSK を使用する」を選択し、「ipseckey」

を入力します。

| IKE/ISAKMPポリシー名                                |                                                                     | [                  |
|------------------------------------------------|---------------------------------------------------------------------|--------------------|
| 接続する本装置側の設定                                    | 本装置側の設定1 💌                                                          |                    |
| インターフェー スのIPアドレス                               | 0.0.0.0                                                             |                    |
| 上位ルータのIPアドレス                                   |                                                                     |                    |
| インターフェー スのID                                   | @ipsec                                                              | (朔:@xr.centurysys) |
| モードの設定                                         | aggressive モード ▼                                                    |                    |
| transformの設定                                   | 1番目 group2-3des-sha1 ▼<br>2番目 使用しない ▼<br>3番目 使用しない ▼<br>4番目 使用しない ▼ |                    |
| IKEのライフタイム                                     | 3600 秒 (1081~28800秒ま                                                | (7                 |
| 鍵の設定                                           |                                                                     |                    |
| <ul> <li>PSKを使用する</li> <li>RSAを使用する</li> </ul> | ipseckey                                                            |                    |

「IPsec ポリシーの設定」

「IPsec1」を選択します。

「Responder として使用する」を選択 使用する IKE ポリシー名の選択 「IKE1」 本装置側の LAN 側のネットワークアドレス <sup>r</sup>192.168.0.0/24 ı 相手側の LAN 側のネットワークアドレス <sup>[</sup>192.168.1.0/24] PH2のTransformの設定 <sup>r</sup>3des-sha1ı PFS 「使用する」(推奨) ر group2 DH Groupの選択 SAのライフタイム 「任意で設定」 ○ 使用する ○ 使用しない ○ Responderとして使用する 使用するIKEポリシー名の選択 (IKE1) 💌 本装置側のLAN側のネットワークアドレス 192.168.0.0/24 (例:192.168.0.0/24) 相手側のLAN側のネットワークアドレス 192.168.1.0/24 (例:192.168.0.0/24)

| PH2のTransFormの選択       | 3des-sha1               |
|------------------------|-------------------------|
| PFS                    | ⊙ 使用する ○ 使用しない          |
| DH Groupの選択(PFS使用時に有効) | eroup2                  |
| SADライフタイム              | 28800 秒 (1081~86400秒まで) |

### <u>XR #1の設定</u>

各設定画面で、以下のように入力・設定します。

#### 「本装置の設定」

MTUの設定 必要に応じて設定します。 NAT Traversalの設定 「使用しない」 VirtualPrivate設定 「空欄」 鍵の表示 「空欄」

#### 「本装置側の設定1」

インタフェースの IP アドレス 「**%ppp0**」 上位ルーターの IP アドレス 「空欄」 インタフェースの ID 「@ipsec」

| インターフェー スのID     | Øinsec | (B) - Over construction |
|------------------|--------|-------------------------|
| インターフェー スのIPアドレス | %ррр0  |                         |

#### 「IKE/ISAKMPポリシーの設定」

「IKE1」を選択します。

IKE/ISAKMPポリシー名 「任意で入力」
 接続する本装置側の設定 「本装置側の設定1」
 インタフェースの IP アドレス 「131.xxx.xxx.128」
 上位ルーターの IP アドレス 「空欄」
 インタフェースの ID 「空欄」
 モードの設定 「aggressive モード」
 Transformの設定 1番目「group2-3des-sha1」
 2~4番目は「使用しない」
 IKE のライフタイム 「任意で設定」
 鍵の表示 「PSK を使用する」を選択し、「ipseckey」

#### を入力します。

| IKE/ISAKMPポリシー名                                |                                                                     |
|------------------------------------------------|---------------------------------------------------------------------|
| 接続する本装置側の設定                                    | 本装置側の設定1 👤                                                          |
| インターフェー スのIPアドレス                               | 131.xxx.xxx.128                                                     |
| 上位ルータのIPアドレス                                   |                                                                     |
| インターフェー スのID                                   | (例:@xr.centurysys)                                                  |
| モードの設定                                         | aggressive モード 💌                                                    |
| transformの設定                                   | 1番目 eroup2-3des-sha1 ⊻<br>2番目 使用しない ⊻<br>3番目 使用しない ⊻<br>4番目 使用しない ⊻ |
| IKEのライフタイム                                     | 3600 秒(1081~28800秒まで)                                               |
| 鍵の設定                                           |                                                                     |
| <ul> <li>PSKを使用する</li> <li>RSAを使用する</li> </ul> | ipseckey                                                            |

「IPsec ポリシーの設定」

「IPsec1」を選択します。

「使用する」を選択 使用する IKE ポリシー名の選択 「 IKE1」 本装置側の LAN 側のネットワークアドレス 「192.168.1.0/24」 相手側の LAN 側のネットワークアドレス 「192.168.0.0/24」 PH2 の Transform の設定 「 3des-sha1」 PFS 「使用する」(推奨) DH Group の選択 「 group2」 SA のライフタイム 「 任意で設定」 ・ 使用する ○ 使用しない ○ Responderとして使用する

| 使用するIKEポリシー名の選択        | (IKE1)                                 |
|------------------------|----------------------------------------|
| 本装置側のLAN側のネットワークアドレス   | 192.168.1.0/24 (例:192.168.0.0/24)      |
| 相手側のLAN側のネットワークアドレス    | [192.168.0.0/24]<br>(例:192.168.0.0/24) |
| PH2のTransFormの選択       | 3des-sha1                              |
| PFS                    | ● 使用する ● 使用しない                         |
| DH Groupの選択(PFS使用時に有効) | group2                                 |
| SAのライフタイム              | 28800 秒 (1081~86400秒まで)                |

## XRシリーズ固定 IP 1 : XRシリーズ動的 IP で IPSec 通信をおこなう (Ethernet 接続利用)

| <u>ネットワーク構成</u><br>XR #0とXR # 1との間で Ipsec トンネルを生成し      | 接続環境( <u>例)</u>                                                                                            |  |
|---------------------------------------------------------|----------------------------------------------------------------------------------------------------|--|
| 192.168.0.0/24と192.168.1.0/24のネットワーク<br>をセキュアに通信可能とします。 | ・XR #0はPPPoE接続をおこないます。                                                                                     |  |
|                                                         | ・XR #1はEthernet接続をおこないます。                                                                                  |  |
| 192.168.0.0/24                                          | ・XR #0、#1 ともに、Ether1 ポートを WAN 側インタ<br>フェースとします。                                                            |  |
| XR #0                                                   | ・XR #0 には固定 IP アドレス、XR #1 には動的 IP<br>アドレスが割り当てられるものとします。<br>・固定 IP - 動的 IP 接続のため、aggressive モー<br>ドで接続します。 |  |
| 30.10.10.1                                              |                                                                                                    |  |
| Internet                                                | ・共通鍵方式で認証します。(aggressive モードは<br>共通鍵方式のみ対応しています)                                                           |  |
| Dynamic IP                                              | ・IPアドレス等は図中の表記を使うものとします。                                                                                   |  |
| XR #1                                                   | ・IPsec設定で使用するパラメータ値は以下の通り<br>とします。                                                                         |  |
| 192.168.10.0/24                                         | 共通鍵 : ipseckey<br>暗号方式 : 3DES<br>整合性 : SHA-1<br>IKEで使用するグループ : group2<br>XR #1のID : @branch                |  |

### <u>XR #0の設定</u>

各設定画面で、以下のように入力・設定します。

#### 「本装置の設定」

MTUの設定 必要に応じて設定します。 NAT Traversalの設定 「使用しない」 VirtualPrivate設定 「空欄」 鍵の表示 「空欄」

#### 「本装置側の設定1」

インタフェースの IP アドレス 「30.10.10.1」 上位ルーターの IP アドレス 「**%ppp0**」 インタフェースの ID 「空欄」

| インターフェー スのIPアドレス | 30.10.10.1 |                    |
|------------------|------------|--------------------|
| 上位ルータのIPアドレス     | %ррр0      |                    |
| インターフェー スのID     |            | (例:@xr.centurysys) |

#### 「IKE/ISAKMPポリシーの設定」

「IKE1」を選択します。

IKE/ISAKMPポリシー名 「任意で入力」
 接続する本装置側の設定 「本装置側の設定1」
 インタフェースの IP アドレス 「0.0.0.0」
 上位ルーターの IP アドレス 「空欄」
 インタフェースの ID 「®branch」
 モードの設定 「aggressive モード」
 Transformの設定 1番目「group2-3des-sha1」
 2~4番目は「使用しない」
 IKE のライフタイム 「任意で設定」
 鍵の表示 「PSK を使用する」を選択し、「test」
 を入力します。

| IKE/ISAKMPポリシー名                                                                         |                                                                  |
|-----------------------------------------------------------------------------------------|------------------------------------------------------------------|
| 接続する本装置側の設定                                                                             | 本装置側の設定1 👤                                                       |
| インターフェー スのIPアドレス                                                                        | 0.0.0.0                                                          |
| 上位ルータのIPアドレス                                                                            |                                                                  |
| インターフェー スのID                                                                            | @branch ()):@vr.centurysys)                                      |
| モードの設定                                                                                  | aggressive モード 💌                                                 |
| transformの設定                                                                            | 1番目 eroup2=3des-sha1<br>2番目 使用しない<br>3番目 使用しない<br>4番目 使用しない<br>エ |
| IKEのライフタイム                                                                              | 3600 秒 (1081~28800秒まで)                                           |
| 纏の設定                                                                                    |                                                                  |
| <ul> <li>PSKを使用する</li> <li>RSAを使用する</li> <li>(X509を使用する場合は<br/>RSAに設定してください)</li> </ul> | test                                                             |

「IPsec ポリシーの設定」

「IPsec1」を選択します。

「Responder として使用する」を選択
 使用する IKE ポリシー名の選択 「IKE1」
 本装置側の LAN 側のネットワークアドレス

 「192.168.0.0/24」

 相手側の LAN 側のネットワークアドレス

 「192.168.10.0/24」

 PH2 の Transform の設定 「すべてを送信」

 PFS 「使用する」(推奨)
 DH Group の選択 「指定しない」

 SA のライフタイム 「任意で設定」

 C 使用する C 使用はい C Responderとして使用する C On-Demandで使用する

| 使用するIKEポリシー名の選択        | (1KE1)                                    |
|------------------------|-------------------------------------------|
| 本装置側のLAN側のネットワークアドレス   | 192.168.0.0/24 (約:192.168.0.0/24)         |
| 相手側のLAN側のネットワークアドレス    | <b>192.168.10.0/24</b> (例:192.168.0.0/24) |
| PH2のTransFormの選択       | 3des-sha1 💌                               |
| PFS                    | ● 使用する ● 使用しない                            |
| DH Groupの選択(PFS使用時に有効) | group2                                    |
| SAのライフタイム              | 28800 秒 (1081~86400秒まで)                   |

### <u>XR #1の設定</u>

各設定画面で、以下のように入力・設定します。

#### 「本装置の設定」

MTUの設定 必要に応じて設定します。 NAT Traversalの設定 「使用しない」 VirtualPrivate設定 「空欄」 鍵の表示 「空欄」

#### 「本装置側の設定1」

インタフェースの IP アドレス 「**%eth1**」 上位ルーターの IP アドレス 「**空欄**」 インタフェースの ID 「<sup>®</sup>branch」

| インターフェー スのIPアドレス | %eth1   |                   |
|------------------|---------|-------------------|
| 上位ルータのIPアドレス     |         |                   |
| インターフェー スのID     | @branch | (例:®xr.centurysys |

#### 「IKE/ISAKMPポリシーの設定」

「IKE1」を選択します。

IKE/ISAKMPポリシー名 「任意で入力」
 接続する本装置側の設定 「本装置側の設定1」
 インタフェースの IP アドレス 「30.10.10.1」
 上位ルーターの IP アドレス 「空欄」
 インタフェースの ID 「空欄」
 モードの設定 「aggressive モード」
 Transformの設定 1番目「group2-3des-sha1」
 2~4番目は「使用しない」
 IKE のライフタイム 「任意で設定」
 鍵の表示 「PSK を使用する」を選択し、「test」

を入力します。

| IKE/ISAKMPポリシー名                                                                         |                                                                  |
|-----------------------------------------------------------------------------------------|------------------------------------------------------------------|
| 接続する本装置側の設定                                                                             | 本装置側の設定1 💌                                                       |
| インターフェー スのIPアドレス                                                                        | 30.10.10.1                                                       |
| 上位ルータのIPアドレス                                                                            |                                                                  |
| インターフェー スのID                                                                            | (例:@xr.centurysys)                                               |
| モードの設定                                                                                  | aggressive モード 💌                                                 |
| transformの設定                                                                            | 1番目 group2-3des-sha1<br>2番目 使用しない<br>3番目 使用しない<br>4番目 使用しない<br>エ |
| IKEのライフタイム                                                                              | 3600 秒 (1081~28800秒まで)                                           |
| 鍵の設定                                                                                    |                                                                  |
| <ul> <li>PSKを使用する</li> <li>RSAを使用する</li> <li>(X509を使用する場合は<br/>RSAに設定してください)</li> </ul> | test 💌                                                           |

「IPsec ポリシーの設定」

「IPsec1」を選択します。

「使用する」を選択 使用する IKE ポリシー名の選択 「IKE1」 本装置側の LAN 側のネットワークアドレス 「192.168.10.0/24」 相手側の LAN 側のネットワークアドレス 「192.168.0.0/24」 PH2 の Transform の設定 「3des-sha1」 PFS 「使用する」(推奨) DH Group の選択 「group2」 SA のライフタイム 「任意で設定」 ・ 使用する C 使用はい C ResponderとLTC使用する C On-Demandで使用する

| 使用するIKEポリシー名の選択        | (IKE1)                              |
|------------------------|-------------------------------------|
| 本装置側のLAN側のネットワークアドレス   | 192.168.10.0/24 (M):192.168.0.0/24) |
| 相手側のLAN側のネットワークアドレス    | 192.168.0.0/24 (9):192.168.0.0/24)  |
| PH2のTransFormの選択       | すべてを送信する                            |
| PFS                    | ⊙ 使用する ○ 使用しない                      |
| DH Groupの選択(PFS使用時に有効) | 指定しない                               |
| SAのライフタイム              | 28800 彩 (1081~86400秒まで)             |

| XRシリーズ固定 IP 1 | • | XR シリーズ動的 IP 3 で IPSec 通信をおこなう |
|---------------|---|--------------------------------|
|               |   | (PPPoE 接続利用)                   |

| ネットワーク構成                                                                                                    |                   |                        | 接 <del>続環境(例)</del>                                                                                                    |
|----------------------------------------------------------------------------------------------------|-------------------|------------------------|----------------------------------------------------------------------------------------------------|
| XR #0とXR # 1、# 2、# 3との間で Ipsec トンネルを生成し、192.168.0.0/24と192.168.1.0/24、.2.0/24、<br>.3.0/24のネットワークをセキュアに通信可能とします。 |                   | ・両 XR とも PPPoE で接続します。 |                                                                                                    |
| 192.168.1.0/24                                                                                                  | 192.168.2.0/24    | 192.168.3.0/24         | ・XR #0 には固定 IP アドレス、XR #1 ~ #3<br>には動的 IP アドレスが割り当てられるもの<br>とします。                                                                       |
|                                                                                                    |                   |                        | ・片側が動的 IP のため、aggressive モー<br>ドで接続します。                                                                                                 |
| XR #1                                                                                                    | XR #2             | XR #3                  | ・共通鍵方式で認証します。(aggressive<br>モードは共通鍵方式のみ対応しています)                                                                                         |
| Dynamic                                                                                                    | Dynami c          | Dynami c               | ・IP アドレス等は図中の表記を使うものと<br>します。                                                                                                    |
|                                                                                                    | Internet          |                        | ・IPsec設定で使用するパラメータ値は以<br>下の通りとします。                                                                                                    |
|                                                                                                    | 210.xxx.<br>XR #0 | xxx.3                  | 共通鍵 : ipseckey<br>暗号方式 : 3DES<br>整合性 : SHA-1<br>IKEで使用するグループ : group2<br>XR #1のID : @ipsec1<br>XR #2のID : @ipsec2<br>XR #3のID : @ipsec3 |

192.168.0.0/24

#### <u>XR #0の設定</u>

各設定画面で、以下のように入力・設定します。

#### 「本装置の設定」

MTUの設定 必要に応じて設定します。 NAT Traversalの設定 「使用しない」 VirtualPrivate設定 「空欄」 鍵の表示 「空欄」

#### 「本装置側の設定1」

インタフェースの IP アドレス 「210.xxx.xxx.3」 上位ルーターの IP アドレス 「%ppp0」 インタフェースの ID 「空欄」

| インターフェー スのIPアドレス | 210.xxx.xxx.3 |                    |
|------------------|---------------|--------------------|
| 上位ルータのIPアドレス     | %ррр0         |                    |
| インターフェー スのID     |               | (例:@xr.centurysys) |

#### 「**IKE/ISAKMPポリシーの設定**」(XR #1向けの設定) 「IKE1」を選択します。

IKE/ISAKMP ポリシー名 「任意で入力」
 接続する本装置側の設定 「本装置側の設定1」
 インタフェースの IP アドレス 「0.0.0.0」
 上位ルーターの IP アドレス 「空欄」
 インタフェースの ID 「@ipsec1」
 モードの設定 「aggressive モード」
 Transformの設定 1番目「group2-3des-sha1」
 2~4番目は「使用しない」
 IKE のライフタイム 「任意で設定」
 鍵の表示 「PSK を使用する」を選択し、「ipseckey」

を入力します。

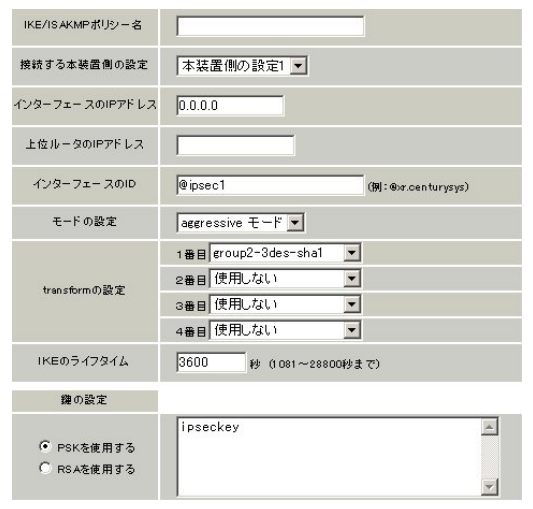

「**IKE/ISAKMPポリシーの設定**」(XR #2向けの設定) 「IKE2」を選択します。

IKE/ISAKMPポリシー名 「任意で入力」
 接続する本装置側の設定 「本装置側の設定1」
 インタフェースの IP アドレス 「0.0.0.0」
 上位ルーターの IP アドレス 「空欄」
 インタフェースの ID 「@ipsec2」
 モードの設定 「aggressive モード」
 Transformの設定 1番目「group2-3des-sha1」
 2~4番目は「使用しない」
 IKE のライフタイム 「任意で設定」
 鍵の表示 「PSK を使用する」を選択し、「ipseckey」
 を入力します。

| IKE/ISAKMPポリシー名                                |                                                                     | ]                  |
|------------------------------------------------|---------------------------------------------------------------------|--------------------|
| 接続する本装置側の設定                                    | 本装置側の設定1 💌                                                          |                    |
| インターフェー スのIPアドレス                               | 0.0.0.0                                                             |                    |
| 上位ルータのIPアドレス                                   |                                                                     |                    |
| インターフェー スのID                                   | @ipsec2                                                             | (例:@xr.centurysys) |
| モードの設定                                         | aggressive モード 💌                                                    |                    |
| transformの設定                                   | 1番目 group2-3des-sha1 ▼<br>2番目 使用しない ▼<br>3番目 使用しない ▼<br>4番目 使用しない ▼ |                    |
| IKEのライフタイム                                     | 3600 彩 (1081~28800彩ま                                                | (7)                |
| 纏の設定                                           |                                                                     |                    |
| <ul> <li>PSKを使用する</li> <li>RSAを使用する</li> </ul> | İpseckey                                                            | ×                  |

#### 「**IKE/ISAKMPポリシーの設定**」(XR #3向けの設定) 「IKE3」を選択します。

IKE/ISAKMPポリシー名 「任意で入力」
 接続する本装置側の設定 「本装置側の設定1」
 インタフェースのIPアドレス 「0.0.0.0」
 上位ルーターのIPアドレス 「空欄」
 インタフェースのID 「@ipsec3」
 モードの設定 「aggressive モード」
 Transformの設定 1番目「group2-3des-sha1」
 2~4番目は「使用しない」
 IKEのライフタイム 「任意で設定」
 鍵の表示 「PSK を使用する」を選択し、「ipseckey」
 を入力します。

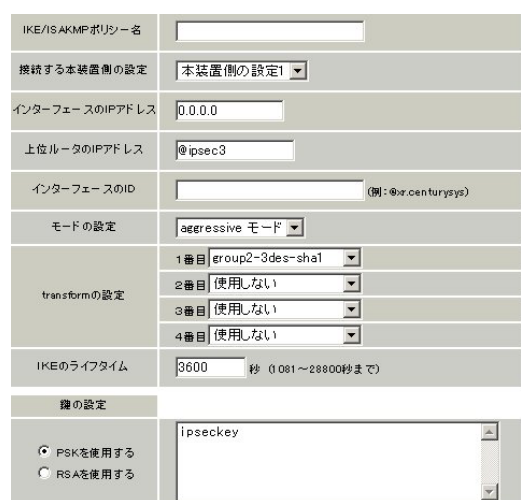

「**IPsec ポリシーの設定**」(XR #1 向け設定) 「IPsec1」を選択します。

「Responder として使用する」を選択 使用する IKE ポリシー名の選択 「 IKE1」 本装置側の LAN 側のネットワークアドレス 「 192.168.0.0/24」 相手側の LAN 側のネットワークアドレス 「 192.168.1.0/24」 PH2 の Transform の設定 「 3des-sha1」 PFS 「使用する」(推奨) DH Group の選択 「 group2」 SA のライフタイム 「 任意で設定」

| ○ 使用する ○ 使用しなし         | 、 💽 Responderとして使用する              |
|------------------------|-----------------------------------|
| 使用するIKEポリシー名の選択        | (IKE1)                            |
| 本装置側のLAN側のネットワークアドレス   | 192.168.0.0/24 (例:192.168.0.0/24) |
| 相手側のLAN側のネットワークアドレス    | 192.168.1.0/24 (例:192.168.0.0/24) |
| PH2のTransFormの選択       | 3des-sha1                         |
| PFS                    | ● 使用する ○ 使用しない                    |
| DH Groupの選択(PFS使用時に有効) | eroup2                            |
| SADライフタイム              | 28800 秒 (1081~86400秒まで)           |

「IPsec ポリシーの設定」(XR #2 向け設定)

「IPsec2」を選択します。

「Responder として使用する」を選択 使用する IKE ポリシー名の選択 「 IKE2」 本装置側の LAN 側のネットワークアドレス 「 192.168.0.0/24」 相手側の LAN 側のネットワークアドレス 「 192.168.2.0/24」 PH2 の Transformの設定 「 3des-sha1」 PFS 「使用する」(推奨) DH Groupの選択 「 group2」 SA のライフタイム 「 任意で設定」

○ 使用する ○ 使用しない ● Responderとして使用する 使用するIKEポリシー名の選択 (IKE2) 💌 本装置側のLAN側のネットワークアドレス 192.168.0.0/24 (例:192.168.0.0/24) 相手側のLAN側のネットワークアドレス 192.168.2.0/24 (例:192.168.0.0/24) PH2のTransFormの選択 3des-sha1 -PES ● 使用する ○ 使用しない DH Groupの選択(PFS使用時に有効) eroup2 -SAのライフタイム 28800 秒 (1081~86400秒まで)

「IPsec ポリシーの設定」(XR #3 向け設定) 「IPsec1」を選択します。

「Responder として使用する」を選択 使用する IKE ポリシー名の選択 「IKE3」 本装置側の LAN 側のネットワークアドレス 「192.168.0.0/24」 相手側の LAN 側のネットワークアドレス 「192.168.3.0/24」 PH2 の Transform の設定 「3des-sha1」 PFS 「使用する」(推奨) DH Group の選択 「group2」 SA のライフタイム 「任意で設定」

|                        | い 🧐 Responderとして使用する               |
|------------------------|------------------------------------|
| 使用するIKEポリシー名の選択        | (IKE3)                             |
| 本装置側のLAN側のネットワークアドレス   | 192.168.0.0/24 (約:192.168.0.0/24)  |
| 相手側のLAN側のネットワークアドレス    | 192.168.3.0/24 (9):192.168.0.0/24) |
| PH2のTransFormの選択       | 3des-sha1                          |
| PFS                    | ● 使用する ○ 使用しない                     |
| DH Groupの選択(PFS使用時に有効) | group2                             |
| SAのライフタイム              | 28800 秒 (1081~86400秒まで)            |

### <u>XR #1の設定</u>

各設定画面で、以下のように入力・設定します。

#### 「本装置の設定」

MTUの設定 必要に応じて設定します。 NAT Traversalの設定 「使用しない」 VirtualPrivate設定 「空欄」 鍵の表示 「空欄」

#### 「本装置側の設定1」

インタフェースの IP アドレス 「**%ppp0**」 上位ルーターの IP アドレス 「空欄」 インタフェースの ID 「@ipsec1」

| インターフェー スのIPアドレス | %ррр0   |                    |
|------------------|---------|--------------------|
| 上位ルータのIPアドレス     |         |                    |
| インターフェー スのID     | @ipsec1 | (例:@xr.centurysys) |

## 「IKE/ISAKMPポリシーの設定」(XR #0向けの設定)

「IKE1」を選択します。

IKE/ISAKMP ポリシー名 「任意で入力」
 接続する本装置側の設定 「本装置側の設定1」
 インタフェースの IP アドレス 「218.xxx.xx.3」
 上位ルーターの IP アドレス 「空欄」
 インタフェースの ID 「空欄」
 モードの設定 「aggressive モード」
 Transformの設定 1番目「group2-3des-sha1」
 2~4番目は「使用しない」
 IKE のライフタイム 「任意で設定」
 鍵の表示 「PSK を使用する」を選択し、「ipseckey」

を入力します。

| IKE/ISAKMPポリシー名                                |                                                                       |
|------------------------------------------------|-----------------------------------------------------------------------|
| 接続する本装置側の設定                                    | 本装置側の設定1 ▼                                                            |
| インターフェー スのIPアドレス                               | 218.xxx.xxx.3                                                         |
| 上位ルータのIPアドレス                                   |                                                                       |
| インターフェー スのID                                   | (M):@xr.centurysys)                                                   |
| モードの設定                                         | aggressive モード ▼                                                      |
| transformの設定                                   | 1番目 (eroup2-3des-shal) マ<br>2番目 使用しない マ<br>3番目 使用しない マ<br>4番目 使用しない マ |
| IKEのライフタイム                                     | 3600 秒 (1081~28800秒まで)                                                |
| 鍵の設定                                           |                                                                       |
| <ul> <li>PSKを使用する</li> <li>RSAを使用する</li> </ul> | ipseckey                                                              |

「IPsec ポリシーの設定」(XR #0 向けの設定) 「IPsec1」を選択します。

「使用する」を選択 使用する IKE ポリシー名の選択 「 IKE1 」 本装置側の LAN 側のネットワークアドレス 「 192.168.1.0/24 」 相手側の LAN 側のネットワークアドレス 「 192.168.0.0/24 」 PH2 の Transform の設定 「 3des-sha1 」 PFS 「使用する」(推奨) DH Group の選択 「 group2 」 SA のライフタイム 「 任意で設定」

| ● 使用する 🔍 使用しない         | い C Responderとして使用する               |
|------------------------|------------------------------------|
| 使用するIKEポリシー名の選択        | (IKE1)                             |
| 本装置側のLAN側のネットワークアドレス   | 192.168.1.0/24 (M):192.168.0.0/24) |
| 相手側のLAN側のネットワークアドレス    | 192.168.0.0/24 (m):192.168.0.0/24) |
| PH2のTransFormの選択       | 3des-sha1 ▼                        |
| PFS                    | ◎ 使用する ◎ 使用しない                     |
| DH Groupの選択(PFS使用時に有効) | group2                             |
| SADライフタイム              | 28800 秒(1081~86400秒まで)             |

### XR #2の設定

各設定画面で、以下のように入力・設定します。

#### 「本装置の設定」

MTUの設定 必要に応じて設定します。 NAT Traversalの設定 「使用しない」 VirtualPrivate設定 「空欄」 鍵の表示 「空欄」

#### 「本装置側の設定1」

インタフェースの IP アドレス 「**%ppp0**」 上位ルーターの IP アドレス 「空欄」 インタフェースの ID 「@ipsec2」

| インターフェー スのIPアドレス | %ppp0   |                    |
|------------------|---------|--------------------|
| 上位ルータのIPアドレス     |         |                    |
| インターフェー スのID     | @ipsec2 | (例:@xr.centurysys) |

「**IKE/ISAKMP ポリシーの設定**」(XR #0 向けの設定) 「IKE1」を選択します。

IKE/ISAKMP ポリシー名 「任意で入力」
接続する本装置側の設定 「本装置側の設定1」
インタフェースの IP アドレス 「218.xxx.xx.3」
上位ルーターの IP アドレス 「空欄」
インタフェースの ID 「空欄」
モードの設定 「aggressive モード」
Transformの設定 1番目「group2-3des-sha1」
2~4番目は「使用しない」
IKE のライフタイム 「任意で設定」
鍵の表示 「PSK を使用する」を選択し、「ipseckey」

#### を入力します。

| IKE/ISAKMPポリシー名                                |                                                                     |
|------------------------------------------------|---------------------------------------------------------------------|
| 接続する本装置側の設定                                    | 本装置側の設定1 👤                                                          |
| インターフェー スのIPアドレス                               | 218.xxx.xxx.3                                                       |
| 上位ルータのIPアドレス                                   |                                                                     |
| インターフェー スのID                                   | (B):@xr.centurysys)                                                 |
| モードの設定                                         | aggressive モード 💽                                                    |
| transformの設定                                   | 1番目 eroup2-3des-sha1 ▼<br>2番目 使用しない ▼<br>3番目 使用しない ▼<br>4番目 使用しない ▼ |
| IKEのライフタイム                                     | 3600 秒 (1081~28800秒まで)                                              |
| 鍵の設定                                           |                                                                     |
| <ul> <li>PSKを使用する</li> <li>RSAを使用する</li> </ul> | ipseckey                                                            |

「IPsec ポリシーの設定」(XR #0 向けの設定) 「IPsec1」を選択します。

「使用する」を選択 使用する IKE ポリシー名の選択 「IKE1」 本装置側の LAN 側のネットワークアドレス 「192.168.2.0/24」 相手側の LAN 側のネットワークアドレス 「192.168.0.0/24」 PH2 の Transform の設定 「3des-sha1」 PFS 「使用する」(推奨) DH Group の選択 「group2」 SA のライフタイム 「任意で設定」

| ④ 使用する 〇 使用しない         | 、 🤇 Responderとして使用する               |
|------------------------|------------------------------------|
| 使用するIKEポリシー名の選択        | (IKE1)                             |
| 本装置側のLAN側のネットワークアドレス   | 192.168.2.0/24 (預:192.168.0.0/24)  |
| 相手側のLAN側のネットワークアドレス    | 192.168.0.0/24 (M):192.168.0.0/24) |
| PH2のTransFormの選択       | 3des-sha1 ▼                        |
| PFS                    | ◎ 使用する ◎ 使用しない                     |
| DH Groupの選択(PFS使用時に有効) | group2                             |
| SAのライフタイム              | 28800 秒 (1081~86400秒まで)            |

### <u>XR #3の設定</u>

各設定画面で、以下のように入力・設定します。

#### 「本装置の設定」

MTUの設定 必要に応じて設定します。 NAT Traversalの設定 「使用しない」 VirtualPrivate設定 「空欄」 鍵の表示 「空欄」

#### 「本装置側の設定1」

インタフェースの IP アドレス 「**%ppp0**」 上位ルーターの IP アドレス 「空欄」 インタフェースの ID 「@ipsec3」

| インターフェー スのIPアドレス | %ррр0   |                    |
|------------------|---------|--------------------|
| 上位ルータのIPアドレス     |         |                    |
| インターフェー スのID     | @ipsec3 | (例:@xr.centurysys) |

「IKE/ISAKMPポリシーの設定」(XR #0向けの設定)

「IKE1」を選択します。

IKE/ISAKMP ポリシー名 「任意で入力」
 接続する本装置側の設定 「本装置側の設定1」
 インタフェースの IP アドレス 「218.xxx.xx.3」
 上位ルーターの IP アドレス 「空欄」
 インタフェースの ID 「空欄」
 モードの設定 「aggressive モード」
 Transformの設定 1番目「group2-3des-sha1」
 2~4番目は「使用しない」
 IKE のライフタイム 「任意で設定」
 鍵の表示 「PSK を使用する」を選択し、「ipseckey」

#### を入力します。

| IKE/ISAKMPポリシー名                                |                                                                     |
|------------------------------------------------|---------------------------------------------------------------------|
| 接続する本装置側の設定                                    | 本装置側の設定1 👤                                                          |
| インターフェー スのIPアドレス                               | 218.xxx.xxx.3                                                       |
| 上位ルータのIPアドレス                                   |                                                                     |
| インターフェー スのID                                   | (例:@xr.centurysys)                                                  |
| モードの設定                                         | aggressive モード ▼                                                    |
| transformの設定                                   | 1番目 eroup2-3des-sha1 ▼<br>2番目 使用しない ▼<br>3番目 使用しない ▼<br>4番目 使用しない ▼ |
| IKEのライフタイム                                     | 3600 秒 (1081~28800秒まで)                                              |
| 鍵の設定                                           |                                                                     |
| <ul> <li>PSKを使用する</li> <li>RSAを使用する</li> </ul> | ipseckey                                                            |

「**IPsec ポリシーの設定**」(XR #0 向けの設定) 「IPsec1」を選択します。

| 使用するIKEポリシー名の選択        | (dkei)                            |
|------------------------|-----------------------------------|
| 本装置側のLAN側のネットワークアドレス   | 192.168.3.0/24 (例:192.168.0.0/24) |
| 相手側のLAN側のネットワークアドレス    | 192.168.0.0/24 (例:192.168.0.0/24) |
| PH2のTransFormの選択       | 3des-sha1                         |
| PFS                    | ● 使用する ○ 使用しない                    |
| DH Groupの選択(PFS使用時に有効) | group2                            |
| SADJIJQIL              | 28800 秒 (1081~86400秒まで)           |

## XRシリーズ固定 IP 1 : XRシリーズ固定 IP 1 : XRシリーズ動的 IP 1 で IPSec 通信をおこなう(Mesh 接続)

| ネットワーク構成                                                                                                    |                | 接続電憤(例)                                                         |
|----------------------------------------------------------------------------------------------------|----------------|-----------------------------------------------------------------|
| <del>インドン・ノ语成</del><br>すべての XR 間で IPsec トンネルを生成して、<br>192.168.0.0/24、.1.0/24、.2.0/24のネットワー<br>ク同士がセキュアに通信可能とします。 |                | ・全ての XR とも PPPoE で接続します。                                        |
| 192.168.1.0/24                                                                                                   | 192.168.2.0/24 | ・XR #0、#1 には固定 IP アドレス、XR #2 には動的<br>IP アドレスが割り当てられるものとします。     |
|                                                                                                    |                | ・XR #0 - XR #1間はmainモード、XR #0 - XR #2<br>間はaggressiveモードで接続します。 |
| XR #1                                                                                                    | XR #2          | ・全て共通鍵方式で認証します。(aggressive モー<br>ドは共通鍵方式のみ対応しています)              |
| 61.xxx.xxx.59                                                                                                    | Dynamic        | ・IPアドレス等は図中の表記を使うものとします。                                        |
| Internet                                                                                                    |                | ・IPsec設定で使用するパラメータ値は以下の通り<br>とします。                              |
| 210                                                                                                    | ).xxx.xxx.3    | 共通鍵 : ipseckey<br>暗号方式 : 3DES                                   |
| XR #0                                                                                                    |                | 整合性 : SHA-1<br>IKEで使用するグループ : group2<br>XR #2のID : @ipsec       |
|                                                                                                    |                |                                                                 |

192.168.0.0/24

### XR #0の設定

各設定画面で、以下のように入力・設定します。

#### 「本装置の設定」

MTUの設定 必要に応じて設定します。 NAT Traversalの設定 「使用しない」 VirtualPrivate設定 「空欄」 鍵の表示 「空欄」

#### 「本装置側の設定1」

インタフェースの IP アドレス 「210.xxx.xxx.3」 上位ルーターの IP アドレス 「**%ppp0**」 インタフェースの ID 「空欄」

| インターフェー スのID     |               | <br>(例:@xr.centurysys |
|------------------|---------------|-----------------------|
| 上位ルータのIPアドレス     | ЖрррО         |                       |
| インターフェー スのIPアドレス | 210.xxx.xxx.3 |                       |

## 「IKE/ISAKMPポリシーの設定」(XR #1向けの設定)

「IKE1」を選択します。

IKE/ISAKMPポリシー名 「任意で入力」 接続する本装置側の設定 「本装置側の設定1」 インタフェースのIPアドレス 「61.xxx.xxx.59」 上位ルーターのIPアドレス 「空欄」 インタフェースのID 「空欄」 モードの設定 「mainモード」 Transformの設定 1番目「すべてを送信する」 2~4番目は「使用しない」

IKE のライフタイム 「 任意で設定 」

鍵の表示 「PSK を使用する」を選択し、「ipseckey」

| IKE/ISAKMPポリシー名                                | [                                                           |                    |
|------------------------------------------------|-------------------------------------------------------------|--------------------|
| 接続する本装置側の設定                                    | 本装置側の設定1 ▼                                                  |                    |
| インターフェー スのIPアドレス                               | 61.xxx.xxx.59                                               |                    |
| 上位ルータのIPアドレス                                   |                                                             |                    |
| インターフェー スのID                                   | [                                                           | (例:@xr.centurysys) |
| モードの設定                                         | main モード                                                    |                    |
| transformの設定                                   | 1番目 すべてを送信する ▼<br>2番目 使用しない ▼<br>3番目 使用しない ▼<br>4番目 使用しない ▼ |                    |
| IKEのライフタイム                                     | 3600 秒 (1081~28800秒ま                                        | (স                 |
| 鍵の設定                                           |                                                             |                    |
| <ul> <li>PSKを使用する</li> <li>RSAを使用する</li> </ul> | İpseckey                                                    | ×                  |

「**IKE/ISAKMP ポリシーの設定**」(XR #2向けの設定) 「IKE2」を選択します。

IKE/ISAKMP ポリシー名 「任意で入力」
 接続する本装置側の設定 「本装置側の設定1」
 インタフェースの IP アドレス 「0.0.0.0」
 上位ルーターの IP アドレス 「空欄」
 インタフェースの ID 「@ipsec」
 モードの設定 「aggressive モード」
 Transformの設定 1番目「group2-3des-sha1」
 2~4番目は「使用しない」
 IKE のライフタイム 「任意で設定」
 鍵の表示 「PSK を使用する」を選択し、「ipseckey」

| をノ                                             | 、力します。                                                              |
|------------------------------------------------|---------------------------------------------------------------------|
| IKE/ISAKMPポリシー名                                |                                                                     |
| 接続する本装置側の設定                                    | 本装置側の設定1 ▼                                                          |
| インターフェー スのIPアドレス                               | 0.0.0.0                                                             |
| 上位ルータのIPアドレス                                   |                                                                     |
| インターフェー スのID                                   | @ipsec (例:@x.centurysys)                                            |
| モードの設定                                         | aggressive モード 💽                                                    |
| transformの設定                                   | 1番目 group2-3des-sha1 マ<br>2番目 使用しない マ<br>3番目 使用しない マ<br>4番目 使用しない マ |
| IKEのライフタイム                                     | 3600 秒 (1081~28800秒まで)                                              |
| 纏の設定                                           |                                                                     |
| <ul> <li>PSKを使用する</li> <li>RSAを使用する</li> </ul> | ipseckey                                                            |

「IPsec ボリシーの設定」(XR #1 向け設定) 「IPsec1」を選択します。 「使用する」を選択 使用する IKE ポリシー名の選択 「IKE1」 本装置側の LAN 側のネットワークアドレス 「192.168.0.0/24」 相手側の LAN 側のネットワークアドレス 「192.168.1.0/24」 PH2 の Transform の設定 「すべてを送信する」 PFS 「使用する」(推奨) DH Group の選択 「指定しない」 SA のライフタイム 「任意で設定」

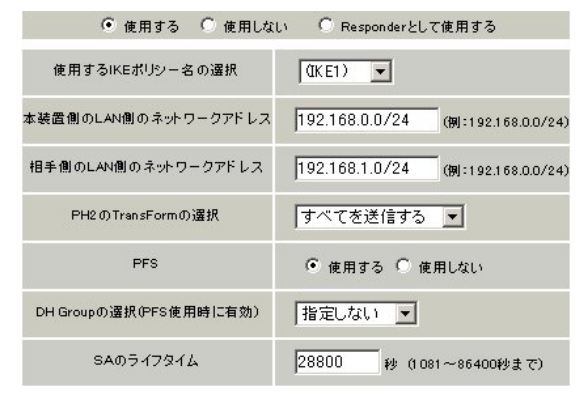

「IPsec ポリシーの設定」(XR #2 向け設定)

「IPsec2」を選択します。

「Responder として使用する」を選択 使用する IKE ポリシー名の選択 「 IKE2」 本装置側の LAN 側のネットワークアドレス 「 192.168.0.0/24」 相手側の LAN 側のネットワークアドレス 「 192.168.2.0/24」 PH2 の Transform の設定 「 3des-sha1」 PFS 「使用する」(推奨) DH Group の選択 「 group2」 SA のライフタイム 「 任意で設定」

| 🔘 使用する 🛛 使用しない         | 、 🧿 Responderとして使用する              |
|------------------------|-----------------------------------|
| 使用するIKEポリシー名の選択        | (IKE2)                            |
| 本装置側のLAN側のネットワークアドレス   | 192.168.0.0/24 (例:192.168.0.0/24) |
| 相手側のLAN側のネットワークアドレス    | 192.168.2.0/24 (例:192.168.0.0/24) |
| PH2のTransFormの選択       | 3des-sha1 💌                       |
| PFS                    | ● 使用する ● 使用しない                    |
| DH Groupの選択(PFS使用時に有効) | group2                            |
| SADライフタイム              | 28800 彩 (1081~86400秒まで)           |

### <u>XR #1の設定</u>

各設定画面で、以下のように入力・設定します。

#### 「本装置の設定」

MTUの設定 必要に応じて設定します。 NAT Traversalの設定 「使用しない」 VirtualPrivate設定 「空欄」 鍵の表示 「空欄」

#### 「本装置側の設定1」

インタフェースの IP アドレス 「61.xxx.xxx.59」 上位ルーターの IP アドレス 「**%ppp0**」 インタフェースの ID 「空欄」

| インターフェー スのIPアドレス | 61.xxx.xxx.59 |                   |
|------------------|---------------|-------------------|
| 上位ルータのIPアドレス     | Жррр0         |                   |
| インターフェー スのID     |               | (例:@xr.centurysys |

## 「IKE/ISAKMPポリシーの設定」(XR #0向けの設定)

「IKE1」を選択します。

IKE/ISAKMPポリシー名 「任意で入力」
 接続する本装置側の設定 「本装置側の設定1」
 インタフェースの IP アドレス 「210.xxx.xxx.3」
 上位ルーターの IP アドレス 「空欄」
 インタフェースの ID 「空欄」
 モードの設定 「main モード」
 Transformの設定 1番目「すべてを送信する」
 2~4番目は「使用しない」
 IKE のライフタイム 「任意で設定」

鍵の表示 「PSK を使用する」を選択し、「ipseckey」

を入力します。

| IKE/ISAKMPポリシー名                                |                                                          |
|------------------------------------------------|----------------------------------------------------------|
| 接続する本装置側の設定                                    | 本装置側の設定1 👤                                               |
| インターフェー スのIPアドレス                               | 210.xxx.xxx.3                                            |
| 上位ルータのIPアドレス                                   |                                                          |
| インターフェー スのID                                   | (例:@xr.centurysys)                                       |
| モードの設定                                         | main モード                                                 |
| transformの設定                                   | 1番目 すべてを送信する<br>2番目 使用しない<br>3番目 使用しない<br>4番目 使用しない<br>エ |
| IKEのライフタイム                                     | 3600 秒 (1081~28800秒まで)                                   |
| 鍵の設定                                           |                                                          |
| <ul> <li>PSKを使用する</li> <li>RSAを使用する</li> </ul> | ipseckey                                                 |

「**IKE/ISAKMP ポリシーの設定**」(XR #2向けの設定) 「IKE2」を選択します。

IKE/ISAKMP ポリシー名 「任意で入力」
 接続する本装置側の設定 「本装置側の設定1」
 インタフェースの IP アドレス 「0.0.0.0」
 上位ルーターの IP アドレス 「空欄」
 インタフェースの ID 「@ipsec」
 モードの設定 「aggressive モード」
 Transformの設定 1番目「group2-3des-sha1」
 2~4番目は「使用しない」
 IKE のライフタイム 「任意で設定」
 鍵の表示 「PSK を使用する」を選択し、「ipseckey」

| 2/                                             | $() ] \cup a > 0$                                                           |
|------------------------------------------------|-----------------------------------------------------------------------------|
| IKE/ISAKMPポリシー名                                |                                                                             |
| 接続する本装置側の設定                                    | 本装置側の設定1 💌                                                                  |
| インターフェー スのIPアドレス                               | 0.0.0.0                                                                     |
| 上位ルータのIPアドレス                                   |                                                                             |
| インターフェー スのID                                   | @ipsec (#i:ex.centurysys)                                                   |
| モードの設定                                         | aggressive モード 💌                                                            |
| transformの設定                                   | 1番目 (group2-3des-sha1) エ<br>2番目 (使用しない) エ<br>3番目 (使用しない) エ<br>4番目 (使用しない) エ |
| IKEのライフタイム                                     | 3600 秒 (1081~28800秒まで)                                                      |
| 鍵の設定                                           |                                                                             |
| <ul> <li>PSKを使用する</li> <li>RSAを使用する</li> </ul> | ipseckey                                                                    |

「IPsec ポリシーの設定」(XR #0 向け設定) 「IPsec1」を選択します。 「使用する」を選択 使用する IKE ポリシー名の選択 「IKE1」 本装置側の LAN 側のネットワークアドレス <sup>[</sup>192.168.1.0/24] 相手側の LAN 側のネットワークアドレス <sup>r</sup>192.168.0.0/24 J PH2のTransformの設定 「すべてを送信する」 PFS 「使用する」(推奨) 「指定しない」 DH Group の選択 SA のライフタイム 「任意で設定」 ● 使用する ○ 使用しない ○ Responderとして使用する 使用するIKEポリシー名の選択 (IKE1) 💌 本装置側のLAN側のネットワークアドレス 192.168.1.0/24 (例:192.168.0.0/24) 相手側のLAN側のネットワークアドレス 192.168.0.0/24 (例:192.168.0.0/24) PH2のTransFormの選択 すべてを送信する 💌 PFS ● 使用する ○ 使用しない DH Groupの選択(PFS使用時に有効) 指定しない・

「IPsec ポリシーの設定」(XR #2 向け設定)

「IPsec2」を選択します。

SAのライフタイム

「Responder として使用する」を選択 使用する IKE ポリシー名の選択 「 IKE2」 本装置側の LAN 側のネットワークアドレス 「 192.168.1.0/24」 相手側の LAN 側のネットワークアドレス 「 192.168.2.0/24」 PH2 の Transform の設定 「 3des-sha1」 PFS 「使用する」(推奨) DH Group の選択 「 group2」 SA のライフタイム 「 任意で設定」

28800

。 秋(1081~86400秋まで)

● 使用する ● 使用しない ● Responderとして使用する
 使用するIKEボリシー名の選択
 ■ (IKE2) ▼
 本装置側のLAN側のネットワークアドレス
 192.168.1.0/24 (例:192.168.0.0/24)
 相手側のLAN側のネットワークアドレス
 192.168.2.0/24 (例:192.168.0.0/24)
 PH2のTransFormの選択
 3des-sha1 ▼
 PFS ● 使用する ● 使用する ● 使用しない
 DH Groupの選択(PFS使用時に有効)
 group2 ▼
 SAのライフタイム
 28800 秒 (1081~86400秒まで)

### <u>XR #2の設定</u>

各設定画面で、以下のように入力・設定します。

#### 「本装置の設定」

MTUの設定 必要に応じて設定します。 NAT Traversalの設定 「使用しない」 VirtualPrivate設定 「空欄」 鍵の表示 「空欄」

#### 「本装置側の設定1」

インタフェースの IP アドレス 「**%ppp0**」 上位ルーターの IP アドレス 「空欄」 インタフェースの ID 「@ipsec」

| インターフェー スのIPアドレス | %ррр0  |                    |
|------------------|--------|--------------------|
| 上位ルータのIPアドレス     |        |                    |
| インターフェー スのID     | @ipsec | (例:@xr.centurysys) |

## 「IKE/ISAKMPポリシーの設定」(XR #0向けの設定)

「IKE1」を選択します。

| IKE/ISAKMPポリシー名 「任意で入力」            |
|------------------------------------|
| 接続する本装置側の設定 「 <b>本装置側の設定1」</b>     |
| インタフェースの IP アドレス 「210.xxx.xxx.3」   |
| 上位ルーターの IP アドレス 「 空欄 」             |
| インタフェースの ID 「 空欄 」                 |
| モードの設定 「aggressive モード」            |
| Transformの設定 1番目「group2-3des-sha1」 |
| 2~4番目は「使用しない」                      |
| IKE のライフタイム 「 任意で設定 」              |
|                                    |

鍵の表示 「PSK を使用する」を選択し、「ipseckey」

を入力します。

| IKE/ISAKMPポリシー名                                |                                                                              |
|------------------------------------------------|------------------------------------------------------------------------------|
| 接続する本装置側の設定                                    | 本装置側の設定1 👤                                                                   |
| インターフェー スのIPアドレス                               | 210.xxx.xxx.3                                                                |
| 上位ルータのIPアドレス                                   |                                                                              |
| インターフェー スのID                                   | (例:@xr.centurysys)                                                           |
| モードの設定                                         | aggressive モード ▼                                                             |
| transformの設定                                   | 1番目 (eroup2=3des=sha1 ) ▼<br>2番目 (使用しない) ▼<br>3番目 (使用しない) ▼<br>4番目 (使用しない) ▼ |
| IKEのライフタイム                                     | 3600 秒 (1081~28800秒まで)                                                       |
| 鍵の設定                                           |                                                                              |
| <ul> <li>PSKを使用する</li> <li>RSAを使用する</li> </ul> | ipseckey                                                                     |

「**IKE/ISAKMP ポリシーの設定**」(XR #1 向けの設定) 「IKE2」を選択します。

IKE/ISAKMP ポリシー名 「任意で入力」
 接続する本装置側の設定 「本装置側の設定1」
 インタフェースの IP アドレス 「61.xxx.xxx.59」
 上位ルーターの IP アドレス 「空欄」
 インタフェースの ID 「空欄」
 モードの設定 「aggressive モード」
 Transformの設定 1番目「group2-3des-sha1」
 2~4番目は「使用しない」
 IKE のライフタイム 「任意で設定」
 鍵の表示 「PSK を使用する」を選択し、「ipseckey」

| をノ                                             | 、力します。                                                              |
|------------------------------------------------|---------------------------------------------------------------------|
| IKE/ISAKMPポリシー名                                |                                                                     |
| 接続する本装置側の設定                                    | 本装置側の設定1 ▼                                                          |
| インターフェー スのIPアドレス                               | 61.xxx.xxx.59                                                       |
| 上位ルータのIPアドレス                                   |                                                                     |
| インターフェー スのID                                   | (別:@xr.centurysys)                                                  |
| モードの設定                                         | aggressive モード 💌                                                    |
| transformの設定                                   | 1番目 group2-3des-sha1 マ<br>2番目 使用しない マ<br>3番目 使用しない マ<br>4番目 使用しない マ |
| IKEのライフタイム                                     | 3600 秒 (1081~28800秒まで)                                              |
| 鍵の設定                                           |                                                                     |
| <ul> <li>PSKを使用する</li> <li>RSAを使用する</li> </ul> | ipseckey                                                            |

「IPsec ポリシーの設定」(XR #0 向け設定) 「IPsec1」を選択します。 「使用する」を選択 使用する IKE ポリシー名の選択 「IKE1」 本装置側の LAN 側のネットワークアドレス <sup>[</sup>192.168.2.0/24] 相手側の LAN 側のネットワークアドレス <sup>r</sup>192.168.0.0/24 J PH2のTransformの設定 「3des-sha1」 PFS 「使用する」(推奨) ر group2 DH Group の選択 SA のライフタイム 「任意で設定」 ● 使用する ○ 使用しない ○ Responderとして使用する (IKE1) 💌 使用するIKEポリシー名の選択 本装置側のLAN側のネットワークアドレス 192.168.2.0/24 (例:192.168.0.0/24) 相手側のLAN側のネットワークアドレス 192.168.0.0/24 (例:192.168.0.0/24) PH2のTransFormの選択 3des-sha1 -PFS ◉ 使用する ○ 使用しない DH Groupの選択(PFS使用時に有効) group2 -SAのライフタイム 28800 秒 (1081~86400秒まで)

「IPsec ポリシーの設定」(XR #1 向け設定)

「IPsec2」を選択します。

```
「使用する」を選択
使用する IKE ポリシー名の選択 「IKE2」
本装置側の LAN 側のネットワークアドレス
                         ۲192.168.2.0/24 J
相手側の LAN 側のネットワークアドレス
                          <sup>[</sup>192.168.1.0/24]
PH2のTransformの設定
                         「3des-sha1」
PFS 「使用する」(推奨)
DH Group の選択
                 <sup>r</sup>group2」
SA のライフタイム 「任意で設定」
      ● 使用する ○ 使用しない ○ Responderとして使用する
  使用するIKEポリシー名の選択
                    (IKE2) 🔻
本装置側のLAN側のネットワークアドレス 192.168.2.0/24 (例:192.168.0.0/24)
 相手側のLAN側のネットワークアドレス 192.168.1.0/24 (例:192.168.0.0/24)
                     3des-sha1
    PH2のTransFormの選択
                                -
                     ● 使用する ○ 使用しない
        PFS
 DH Groupの選択(PFS使用時に有効)
                     eroup2
                             -
     SAのライフタイム
                     28800
                            秒 (1081~86400秒まで)
```

## 複数セグメントを持つ拠点間での IPsec 接続

| <u>ネットワーク構成</u><br>すべての XR シリーズ間で Losec トンネルを生成                            | 接続環境( <u>例)</u>                                                                            |
|----------------------------------------------------------------------------|--------------------------------------------------------------------------------------------|
| し、192.168.0.0/24、.10.0/24のネットワークと<br>.100.0/24のネットワーク同士がセキュアに通信可<br>能とします。 | ・XR #0には固定 IP アドレス、XR #1 には動的 IP<br>アドレスが割り当てられるものとします。                                    |
| 192.168.10.0/24                                                            | ・片側が動的 IP のため、aggressive モードで接続<br>します。                                                    |
|                                                                            | ・共通鍵方式で認証します。(aggressive モードは<br>共通鍵方式のみ対応しています)                                           |
| R                                                                          | ・IPアドレス等は図中の表記を使うものとします。                                                                   |
| 192.168.0.0/24                                                             | ・IPsec設定で使用するパラメータ値は以下の通り<br>とします。                                                         |
| XR #0<br>131.xxx.128                                                       | 共通鍵 : ipseckey<br>暗号方式 : 3DES<br>整合性 : SHA-1<br>IKEで使用するグループ : group2<br>XR #1のID : @ipsec |
| Internet                                                                   | ・「192.168.0.0/24」と「192.168.10.0/24」間で<br>はあらかじめルーティング設定をしておきます。                            |

Dynamic

XR #1

192.168.100.0/24

### XR #0の設定

各設定画面で、以下のように入力・設定します。

#### 「本装置の設定」

MTU の設定 必要に応じて設定します。 NAT Traversal の設定 「使用しない」 VirtualPrivate設定 「空欄」 鍵の表示 「空欄」

#### 「本装置側の設定1」

インタフェースの IP アドレス 「131.xxx.xxx.128」 上位ルーターの IP アドレス 「**%ppp0**」 インタフェースの ID 「空欄」

| インターフェー スのIPアドレス | 131.xxx.xxx.128 |                    |
|------------------|-----------------|--------------------|
| 上位ルータのIPアドレス     | %ppp0           |                    |
| インターフェー スのID     |                 | (例:@xr.centurysys) |

#### 「IKE/ISAKMP ポリシーの設定」

「IKE1」を選択します。

IKE/ISAKMP ポリシー名 「任意で入力」 接続する本装置側の設定 「本装置側の設定1」 インタフェースの IP アドレス 「0.0.0.0」 上位ルーターの IP アドレス 「空欄」 インタフェースの ID 「@ipsec」 モードの設定 「aggressive モード」 Transformの設定 1番目「group2-3des-sha1」 2~4番目は「使用しない」 IKE のライフタイム 「任意で設定」 鍵の表示 「PSK を使用する」を選択し、「ipseckey」

#### を入力します。

| IKE/ISAKMPポリシー名                                |                                                                     |
|------------------------------------------------|---------------------------------------------------------------------|
| 接続する本装置側の設定                                    | 本装置側の設定1 👤                                                          |
| インターフェー スのIPアドレス                               | 0.0.0.0                                                             |
| 上位ルータのIPアドレス                                   |                                                                     |
| インターフェー スのID                                   | @ipsec (I#):@wr.centurysys)                                         |
| モードの設定                                         | aggressive モード ▼                                                    |
| transformの設定                                   | 1番目 eroup2-3des-sha1 マ<br>2番目 使用しない マ<br>3番目 使用しない マ<br>4番目 使用しない マ |
| IKEのライフタイム                                     | 3600 秒 (1081~28800秒まで)                                              |
| 鍵の設定                                           |                                                                     |
| <ul> <li>PSKを使用する</li> <li>RSAを使用する</li> </ul> | ipseckey                                                            |

「IPsecポリシーの設定」 「IPsec1」を選択します。

「Responder として使用する」を選択 使用する IKE ポリシー名の選択 「IKE1」 本装置側の LAN 側のネットワークアドレス <sup>r</sup>192.168.0.0/24 i 相手側の LAN 側のネットワークアドレス <sup>r</sup>192.168.100.0/24 J PH2のTransformの設定 <sup>r</sup>3des-sha1ı PFS 「使用する」(推奨) DH Groupの選択 <sup>r</sup>group2<sub>J</sub> SA のライフタイム 「任意で設定」 

| с вста з с всточа      | , Responder 20 Citem 3 S            |
|------------------------|-------------------------------------|
| 使用するIKEポリシー名の選択        | (IKE1)                              |
| 本装置側のLAN側のネットワークアドレス   | 192.168.0.0/24 (例:192.168.0.0/24)   |
| 相手側のLAN側のネットワークアドレス    | 192.168.100.0/24 (例:192.168.0.0/24) |
| PH2のTransFormの選択       | 3des-sha1                           |
| PFS                    | ⓒ 使用する ○ 使用しない                      |
| DH Groupの選択(PFS使用時に有効) | group2                              |
| SADライフタイム              | 28800 秒 (1081~86400秒まで)             |

「IPsec ポリシーの設定」(XR #2 向け設定)

「IPsec2」を選択します。

「Responderとして使用する」を選択 使用する IKE ポリシー名の選択 「IKE1」 本装置側の LAN 側のネットワークアドレス <sup>r</sup> 192.168.10.0/24 I 相手側の LAN 側のネットワークアドレス <sup>1</sup>192.168.100.0/24 J PH2のTransformの設定 「3des-sha1」 PFS 「使用する」(推奨) DH Group の選択 ر group2 SA のライフタイム 「任意で設定」

| ○ 使用する ○ 使用しな!         | い 💽 Responderとして使用する                |
|------------------------|-------------------------------------|
| 使用するIKEポリシー名の選択        | (IKE1)                              |
| 本装置側のLAN側のネットワークアドレス   | 192.168.10.0/24 (第):192.168.0.0/24) |
| 相手側のLAN側のネットワークアドレス    | 192.168.100.0/24 (朔:192.168.0.0/24) |
| PH2のTransFormの選択       | 3des-sha1 ▼                         |
| PFS                    | ◉ 使用する ◎ 使用しない                      |
| DH Groupの選択(PFS使用時に有効) | group2                              |
| SAのライフタイム              | 28800 秒 (1081~86400秒まで)             |

### <u>XR #1の設定</u>

各設定画面で、以下のように入力・設定します。

#### 「本装置の設定」

MTUの設定 必要に応じて設定します。 NAT Traversalの設定 「使用しない」 VirtualPrivate設定 「空欄」 鍵の表示 「空欄」

#### 「本装置側の設定1」

インタフェースの IP アドレス 「**%ppp0**」 上位ルーターの IP アドレス 「空欄」 インタフェースの ID 「@ipsec」

| インターフェー スのIPアドレス | %ррр0  |                    |
|------------------|--------|--------------------|
| 上位ルータのIPアドレス     |        |                    |
| インターフェー スのID     | @ipsec | (例:@xr.centurysys) |

#### 「IKE/ISAKMPポリシーの設定」

「IKE1」を選択します。

IKE/ISAKMPポリシー名 「任意で入力」
 接続する本装置側の設定 「本装置側の設定1」
 インタフェースの IP アドレス 「132.xxx.xxx.128」
 上位ルーターの IP アドレス 「空欄」
 インタフェースの ID 「空欄」
 モードの設定 「aggressive モード」
 Transformの設定 1番目「group2-3des-sha1」
 2~4番目は「使用しない」
 IKE のライフタイム 「任意で設定」
 鍵の表示 「PSK を使用する」を選択し、「ipseckey」

を入力します。

| IKE/ISAKMPポリシー名                                |                                                                             |
|------------------------------------------------|-----------------------------------------------------------------------------|
| 接続する本装置側の設定                                    | 本装置側の設定1 👤                                                                  |
| インターフェー スのIPアドレス                               | 132.xxx.xxx.128                                                             |
| 上位ルータのIPアドレス                                   |                                                                             |
| インターフェー スのID                                   | (例:@xr.centurysys)                                                          |
| モードの設定                                         | aggressive モード ▼                                                            |
| transformの設定                                   | 1番目 (group2-3des-sha1 )▼<br>2番目 使用しない ) ▼<br>3番目 使用しない ) ▼<br>4番目 使用しない ) ▼ |
| IKEのライフタイム                                     | 3600 秒 (1081~28800秒まで)                                                      |
| 鍵の設定                                           |                                                                             |
| <ul> <li>PSKを使用する</li> <li>RSAを使用する</li> </ul> | ipseckey                                                                    |

「IPsec ポリシーの設定」

「IPsec1」を選択します。

「使用する」を選択 使用する IKE ポリシー名の選択 「IKE1」 本装置側の LAN 側のネットワークアドレス <sup>r</sup>192.168.100.0/24 I 相手側の LAN 側のネットワークアドレス <sup>r</sup>192.168.0.0/24 J PH2のTransformの設定 「3des-sha1」 PFS 「使用する」(推奨) DH Groupの選択 <sup>r</sup>group2<sub>J</sub> SAのライフタイム 「任意で設定」 ● 使用する ○ 使用しない ○ Responderとして使用する 使用するIKEポリシー名の選択 (IKE2) 🔻 本装置側のLAN側のネットワークアドレス 192.168.100.0/24 (例:192.168.0.0/24) 相手側のLAN側のネットワークアドレス 192.168.0.0/24 (例:192.168.0.0/24) 3des-sha1 PH2のTransFormの選択 -

group2

28800

● 使用する ○ 使用しない

-

秒 (1081~86400秒まで)

「IPsec ポリシーの設定」(XR #2向け設定)

「IPsec2」を選択します。

PFS

DH Groupの選択(PFS使用時に有効)

SAのライフタイム

「使用する」を選択 使用する IKE ポリシー名の選択 「IKE1」 本装置側の LAN 側のネットワークアドレス 「192.168.100.0/24」 相手側の LAN 側のネットワークアドレス 「192.168.10.0/24」 PH2 の Transform の設定 「3des-sha1」 PFS 「使用する」(推奨) DH Group の選択 「group2」 SA のライフタイム 「任意で設定」

| ● 使用する ○ 使用しな!         | 、 C Responderとして使用する                |
|------------------------|-------------------------------------|
| 使用するIKEポリシー名の選択        | (IKE2)                              |
| 本装置側のLAN側のネットワークアドレス   | 192.168.100.0/24 (例:192.168.0.0/24) |
| 相手側のLAN側のネットワークアドレス    | 192.168.10.0/24 ()):192.168.0.0/24) |
| PH2のTransFormの選択       | 3des-sha1 ▼                         |
| PFS                    | ◉ 使用する ◎ 使用しない                      |
| DH Groupの選択(PFS使用時に有効) | group2                              |
| SAのライフタイム              | 28800 秒 (1081~86400秒まで)             |

## すべてのアクセスをセンター経由でおこなう IPsec 接続

### <u>ネットワーク構成</u>

XR 間で Ipsec トンネルを生成し、192.168.0.0/24、 .10.0/24 と 192.168.10.0/24 のネットワーク同士 がセキュアに通信可能とします。 さらに、192.168.1.0/24 のネットワークからのイ ンターネットアクセスはすべて、センター側 XR を 経由するようにします。

192.168.0.0/24

#### <u> 接続環境(例)</u>

とします。

・XR #0 には固定 IP アドレス、XR #1 には動的 IP アドレスが割り当てられるものとします。

・片側が動的 IP のため、aggressive モードで接続 します。

・共通鍵方式で認証します。(aggressiveモードは 共通鍵方式のみ対応しています)

・IPアドレス等は図中の表記を使うものとします。

・IPsec 設定で使用するパラメータ値は以下の通り

XR #0

131.xxx.xxx.128

Internet

共通鍵: ipseckey 暗号方式: 3DES 整合性: SHA-1 IKEで使用するグループ: group2 XR #1のID: @ipsec

Dynamic IP

XR #1

192.168.1.0/24

192.168.1.0/24からの通常のインターネット アクセスは、IPsec -> センター側XR を経由し ておこなわれます。

## <u>XR #0の設定</u> 各設定画面で、以下のように入力・設定します。 「**本装置の設定」** MTUの設定 必要に応じて設定します。 NAT Traversalの設定 「使用しない」 VirtualPrivate設定 「空欄」 鍵の表示 「RSA 鍵の作成」で作成した公開鍵が表示さ れます。この鍵を対向側に通知します。

#### 「本装置側の設定1」

インタフェースの IP アドレス 「131.xxx.xxx.128」 上位ルーターの IP アドレス 「**%ppp0**」 インタフェースの ID 「空欄」

| インターフェー スのIPアドレス | 131.xxx.xxx.128 |                    |
|------------------|-----------------|--------------------|
| 上位ルータのIPアドレス     | %ррр0           |                    |
| インターフェー スのID     |                 | (例:@xr.centurysys) |

## 「IPsec ポリシーの設定」

「IPsec1」を選択します。

「Responder として使用する」を選択 使用する IKE ポリシー名の選択 「 IKE1」 本装置側の LAN 側のネットワークアドレス 「 0.0.0.0/0」 相手側の LAN 側のネットワークアドレス 「 192.168.1.0/24」 PH2 の Transform の設定 「 3des-sha1」 PFS 「使用する」(推奨) DH Group の選択 「 group2」 SA のライフタイム 「 任意で設定」

| 🔘 使用する 🔍 使用しな          | 、 🤨 Responderとして使用する              |
|------------------------|-----------------------------------|
| 使用するIKEポリシー名の選択        | (IKE1)                            |
| 本装置側のLAN側のネットワークアドレス   | 0.0.0.0/0 (例:192.168.0.0/24)      |
| 相手側のLAN側のネットワークアドレス    | 192.168.1.0/24 (例:192.168.0.0/24) |
| PH2のTransFormの選択       | 3des-sha1 ▼                       |
| PFS                    | ● 使用する ○ 使用しない                    |
| DH Groupの選択(PFS使用時に有効) | group2                            |
| SAのライフタイム              | 28800 秒 (1081~86400秒まで)           |

#### 「IKE/ISAKMPポリシーの設定」

「IKE1」を選択します。

IKE/ISAKMP ポリシー名 「任意で入力」
 接続する本装置側の設定 「本装置側の設定1」
 インタフェースの IP アドレス 「0.0.0.0」
 上位ルーターの IP アドレス 「空欄」
 インタフェースの ID 「@ipsec」
 モードの設定 「aggressive モード」
 Transformの設定 1番目「group2-3des-sha1」
 2~4番目は「使用しない」
 IKE のライフタイム 「任意で設定」
 鍵の表示 「PSK を使用する」を選択し、「ipseckey」
 を入力します。

| IKE/ISAKMPポリシー名                                |                                                                     |
|------------------------------------------------|---------------------------------------------------------------------|
| 接続する本装置側の設定                                    | 本装置側の設定1 ▼                                                          |
| インターフェー スのIPアドレス                               | 0.0.0.0                                                             |
| 上位ルータのIPアドレス                                   |                                                                     |
| インターフェー スのID                                   | @ipsec (199]:@wr.centurysys)                                        |
| モードの設定                                         | aggressive モード 💌                                                    |
| transformの設定                                   | 1番目 @roup2-3des-sha1 ▼<br>2番目 使用しない ▼<br>3番目 使用しない ▼<br>4番目 使用しない ▼ |
| IKEのライフタイム                                     | 3600 秒 (1081~28800秒まで)                                              |
| 鍵の設定                                           |                                                                     |
| <ul> <li>PSKを使用する</li> <li>RSAを使用する</li> </ul> | ipseckey                                                            |

#### XR #0の設定

各設定画面で、以下のように入力・設定します。

#### 「本装置の設定」

MTU の設定 必要に応じて設定します。
 NAT Traversal の設定 「使用しない」
 VirtualPrivate設定 「空欄」
 鍵の表示 「RSA 鍵の作成」で作成した公開鍵が表示されます。この鍵を対向側に通知します。

#### 「本装置側の設定1」

インタフェースの IP アドレス 「**%ppp0**」 上位ルーターの IP アドレス 「空欄」 インタフェースの ID 「@ipsec」

| インターフェー スのIPアドレス | %ррр0  |                   |
|------------------|--------|-------------------|
| 上位ルータのIPアドレス     |        |                   |
| インターフェー スのID     | @ipsec | (例:@xr.centurysys |

#### 「IKE/ISAKMPポリシーの設定」

「IKE1」を選択します。

IKE/ISAKMPポリシー名 「任意で入力」
 接続する本装置側の設定 「本装置側の設定1」
 インタフェースの IP アドレス 「131.xxx.xxx.128」
 上位ルーターの IP アドレス 「空欄」
 インタフェースの ID 「空欄」
 モードの設定 「aggressive モード」
 Transformの設定 1番目「group2-3des-sha1」
 2~4番目は「使用しない」
 IKE のライフタイム 「任意で設定」
 鍵の表示 「PSK を使用する」を選択し、「ipseckey」
 を入力します。

| IKE/ISAKMPポリシー名                                |                                                                       |
|------------------------------------------------|-----------------------------------------------------------------------|
| 接続する本装置側の設定                                    | 本装置側の設定1 👤                                                            |
| インターフェー スのIPアドレス                               | 131.xxx.xxx.128                                                       |
| 上位ルータのIPアドレス                                   |                                                                       |
| インターフェー スのID                                   | (例:@xr.centurysys)                                                    |
| モードの設定                                         | aggressive モード ▼                                                      |
| transformの設定                                   | 1番目 (eroup2-3des-sha1) ▼<br>2番目 使用しない ▼<br>3番目 使用しない ▼<br>4番目 使用しない ▼ |
| IKEのライフタイム                                     | 3600 秒 (1081~28800秒まで)                                                |
| 鍵の設定                                           |                                                                       |
| <ul> <li>PSKを使用する</li> <li>RSAを使用する</li> </ul> | ipseckey                                                              |

「IPsec ポリシーの設定」

「IPsec1」を選択します。

「使用する」を選択 使用する IKE ポリシー名の選択 「IKE1」 本装置側の LAN 側のネットワークアドレス <sup>r</sup>192.168.1.0/24 r 相手側の LAN 側のネットワークアドレス <sup>r</sup>0.0.0.0/0<sub>j</sub> PH2のTransformの設定 <sup>r</sup>3des-sha1ı PFS 「使用する」(推奨) DH Group の選択 <sup>r</sup>group2」 SA のライフタイム 「任意で設定」 ● 使用する ○ 使用しない ○ Responderとして使用する 使用するIKEポリシー名の選択 (IKE1) ▼ 本装置側のLAN側のネットワークアドレス 192.168.1.0/24 (例:192.168.0.0/24) 相手側のLAN側のネットワークアドレス 0.0.0.0/0 (例:192.168.0.0/24) PH2のTransFormの選択 3des-sha1 -PFS ● 使用する ○ 使用しない DH Groupの選択(PFS使用時に有効) group2 -SAのライフタイム 28800 杉 (1081~86400秒まで)

## 「X.509 デジタル証明書」を用いた電子認証

XR-380、410はX.509デジタル証明書を用いた電子 認証方式に対応しています。

ただし XR-380、410 は証明書署名要求の発行や証 明書の発行ができませんので、あらかじめ CA 局か ら証明書の発行を受けておく必要があります。

電子証明の仕組みや証明書発行の詳しい手順につ きましては関連書籍等をご参考下さい。

情報処理振興事業協会セキュリティセンター http://www.ipa.go.jp/security/pki/

設定は、IPsec 設定画面内の「X.509 の設定」から 行います。 [X.509の設定] 「X.509の設定」画面 「X.509の設定」を開きま す。 X509の設定 ○ 使用する ● 使用しない

|           | o iging o | · ignuali |
|-----------|-----------|-----------|
| 証明書のパスワード |           |           |

X509の設定 X.509の使用 / 不使用を選択します。

証明書のパスワード 証明書のパスワードを入力します。

### [CAの設定]

ここには、CA局自身のデジタル証明書の内容をコ ピーして貼り付けます(「cacert.pem」ファイル 等)。

#### [本装置側の証明書の設定]

ここには、本装置に対して発行されたデジタル証 明書の内容をコピーして貼り付けます。

### [本装置側の鍵の設定]

ここにはデジタル証明書と同時に発行された、本 装置の秘密鍵の内容をコピーして貼り付けます (「cakey.pem」ファイル等)。

#### [接続先側の設定]

ここには、IPsec接続先の装置に対して発行された 証明書の内容をコピーして貼り付けます。接続先 から証明書を入手してください。

#### [失効リストの設定]

失効リストを作成している場合は、その内容をコ ピーして貼り付けます(「crl.pem」ファイル等)。

### [その他の設定について]

その他の設定については、通常の IPsec 設定と同様にしてください。

その際、「IKE/ISAKMAPポリシーの設定」画面内の 鍵の設定項目は「RSAを使用する」にチェックし ます。鍵は空欄のままにします(「本装置の設定」 画面の鍵表示も空欄のままです)。

以上でX.509の設定は完了です。

## <u>設定のバックアップ保存について</u>

設定のバックアップを作成しても、X.509 関連の設 定は含まれません。またパラメータによる設定に も反映されません。

バックアップファイルから設定を復帰させる場合 でも、X.509 関連の設定は再度おこなってくださ い。

## IPsec Keep-Alive 機能

| 通常の IPsec 通信では、たとえ対向側の回線に障<br>害が発生して IPsec 通信が出来なくなったとして<br>も、それを判断することが出来ずに IPsec トンネ<br>ルをそのまま保持し続けてしまいます。                      | <u>動作の流れ</u><br>LAN A                                                                   |
|----------------------------------------------------------------------------------------------------|-----------------------------------------------------------------------------------------|
| このため見かけ上では IPsec が確立しているよう<br>に見えていますが、実際には IPsec 通信は不可能<br>となります。さらに IPsec が再接続するためには、<br>SAのライフタイムが切れるまで待たなければなり<br>ません。        | XR #0<br>固定 IP                                                                          |
| このような不都合を解消するためにIPsec Keep-<br>Alive機能を使用します。                                                                                     | Internet                                                                                |
| IPsec Keep-Alive 機能は、指定した宛先へ IPsec<br>トンネル経由でpingパケットを発行して応答がな<br>い場合に IPsec トンネルに障害が発生したと判断<br>し、その IPsec トンネルを自動的に削除する機能<br>です。 | 動的 IP<br>XR #1                                                                          |
| 不要な IPsec トンネルを自動的に削除することで、<br>IPsec の再接続性を高めます。                                                                                  | LAN B                                                                                   |
| この機能は固定 IP - 動的 IPの IPsec 接続環境に<br>おいて、動的 IP側で設定・運用することで最も効<br>果を発揮します。                                                           | XR #1で IPsec Keep-Alive 機能を有効にして<br>IPsec通信を行っているときに、XR #0側の回線に<br>障害が発生して通信不可に陥ったとします。 |
|                                                                                                    | このとき XR #1のKeep-Alive機能が働き、XR #0<br>に対しての IPsec トンネルの保持が無効と判断し<br>ます。                   |
|                                                                                                    | するとXR #1は、自身が保持しているXR #0への<br>IPsecトンネルを自動的に削除します。                                      |
|                                                                                                    | IPsec トンネルが削除されると、XR #1 はただちに<br>IPsecの再接続を試みます(XR #1 は動的 IP =<br>initiator になっているため)。  |

#### 設定方法

IPsec 設定画面上部の「IPsecKeep-Alive 設定」を クリックして設定します。

| Policy No. | enable | source address | destination address | interval(sec) | watch count | delay(sec) | flag | interface | backup SA | remove? |
|------------|--------|----------------|---------------------|---------------|-------------|------------|------|-----------|-----------|---------|
| 1          | Г      |                |                     | 30            | 3           | 60         | ◄    | ipsec0 💌  |           | Г       |
| 2          | Г      |                |                     | 30            | 3           | 60         | ◄    | ipsec0 💌  |           |         |
| 3          | Г      |                |                     | 30            | 3           | 60         | ◄    | ipsec0 💌  |           | Γ       |
| 4          | Г      |                |                     | 30            | 3           | 60         | ☑    | ipsec0 💌  |           |         |
| 5          | Г      |                |                     | 30            | 3           | 60         | ◄    | ipsec0 💌  |           | Г       |
| 6          | Г      |                |                     | 30            | 3           | 60         | ◄    | ipsec0 💌  |           | Γ       |
| 7          | Г      |                |                     | 30            | 3           | 60         | ◄    | ipsec0 💌  |           | Γ       |
| 8          |        |                |                     | 30            | 3           | 60         | ◄    | ipsec0 💌  |           |         |
| 9          | Г      |                |                     | 30            | 3           | 60         | ◄    | ipsec0 💌  |           |         |
| 10         | Г      |                |                     | 30            | 3           | 60         | ◄    | ipsec0 💌  |           |         |
| 11         |        |                |                     | 30            | 3           | 60         | ◄    | ipsec0 💌  |           | Г       |
| 12         | Г      |                |                     | 30            | 3           | 60         | ◄    | ipsec0 💌  |           | Г       |
| 13         | Г      |                |                     | 30            | 3           | 60         | ◄    | ipsec0 💌  |           | Γ       |
| 14         | Г      |                |                     | 30            | 3           | 60         | ◄    | ipsec0 💌  |           | Г       |
| 15         | Г      |                |                     | 30            | 3           | 60         | ◄    | ipsec0 💌  |           |         |
| 16         | Г      |                |                     | 30            | 3           | 60         | •    | ipsec0 💌  |           | Г       |

enable

設定を有効にする時にチェックします。IPsec Keep-Alive機能を使いたいIPsecポリシーと同じ 番号にチェックを入れます。

source address

IPsec 通信を行う際の、XR の LAN 側インター フェースの IP アドレスを入力します。

destination address

IPsec 通信を行う際の、XR の対向側装置の LAN 側 のインターフェースの IP アドレスを入力します。

source address、destination address ともに "0.0.0.0"を指定すると、本装置と対向側装置の WAN 側 IP アドレスを自動的に設定して動作するよ うになります。この設定により、本装置の WAN 側 IP アドレス - 対向側装置の WAN 側 IP アドレス間 で IPsecKeepAlive 監視をおこなえるようになりま す。

interval(sec)

watch count

pingを発行する間隔を設定します。

「『interval(sec)』間に『watch count』回pingを 発行する」という設定になります。

delay(sec)

IPsec が起動してから ping を発行するまでの待ち 時間を設定します。IPsec が確立するまでの時間を 考慮して設定します。 flag

チェックを入れると、delay後にpingを発行して、 pingが失敗したら即座に指定された IPsec トンネ ルの削除、再折衝を開始します。また Keep-Alive によって SA 削除後は、毎回 delay 時間待ってから Keep-Alive が開始されます。

チェックはずすと、delay後に最初にpingが成功 (IPsecが確立)し、その後にpingが失敗してはじ めて指定された IPsecトンネルの削除、再折衝を 開始します。IPsecが最初に確立する前にpingが 失敗してもなにもしません。また delay は初回の み発生します。

インタフェース

Keep-Alive機能を使う、本装置の IPsec インタフェース名を選択もしくは入力します。

#### backup SA

ここに IPsec ポリシーの設定番号を指定しておく と、IPsec Keepalaive 機能で IPsec トンネルを 削除した時に、ここで指定したポリシー設定を起 動させます。

remove 設定を削除したいときにチェックします。

最後に「設定 / 削除の実行」をクリックしてくだ さい。remove項目にチェックが入っているものに ついては、その設定が削除されます。

#### 設定番号について

IPsec Keep-Alive 機能を使う際は、監視する IPsec のポリシー No. と Keepalive の No. は一致さ せてください。

#### IPsec トンネルの障害を検知する条件

IPsec Keep-Alive機能によって障害を検知するの は、「interval/watch count」に従ってpingを発 行して、一度も応答がなかったときです。 このとき本装置は、pingの応答がなかった IPsec トンネルを自動的に削除します。 反対に一度でも応答があったときは、本装置は IPsec トンネルを保持します。

## IPsec KeepAlive を用いた IPsec の冗長化設定

| IPsec KeepAlive 機能を用いて、IPsecの冗長化を<br>おこないます。    | <mark>運用条件</mark><br>1.R1-R2間で IPsec 接続をおこないます。                                                                       |
|-------------------------------------------------|----------------------------------------------------------------------------------------------------|
| ネットワーク構成                                        | 2.R1-R2間で IPsecKeepAlive 機能を動作させます。                                                                                   |
| LAN B:192.168.0.0/24                            | 3.R1の IPsecKeepAlive 機能で、R1-R3 間の IPsec<br>接続設定を「backup SA」として指定しておきま<br>す。                                           |
|                                                 | 4. すべて PPPoE 接続しているものとします。                                                                                            |
| .0.253 .0.254<br>R3 R2<br>30.10.10.1 20.10.10.1 | 5.R1 は動的 IP アドレス、R2 とR3 は図の固定 IP ア<br>ドレスで接続しているものとします。                                                               |
|                                                 | 6. その他の IP アドレスについても図に従うものと<br>します。                                                                                   |
| Internet                                        | <u>動作の概要</u><br>1.R1-R2 間で IPsec 接続をおこないます。                                                                           |
|                                                 | 2.R2側 PPPoE が切断してしまったとします。                                                                                            |
| Dynamic IP<br>R1<br>192.168.10.254              | 3.R1のIPsecKeepAlive 機能により、R1はR2への<br>IPsecSAを削除します。                                                                   |
|                                                 | 4. 同様に、R2の IPsecKeepAlive 機能により、R2<br>はR1への IPsecSA を削除します。                                                           |
| LAN A:192.168.10.0/24                           | 5.R1のIPsecKeepAlive backup SA設定によって、<br>R1はR3とのIPsec接続を開始します。                                                         |
| R1、R2、R3 のいずれも XR-380 とします。                     | 6.R2でのフローティングスタティックルート設定<br>によって、LAN BからLAN Aへのルーティングを<br>R3 経由にします。                                                  |
|                                                 | 7.LAN AとLAN Bは、R3-R1間の IPsecを経由して<br>通信が確立します。                                                                        |
|                                                 | 8.R2の回線接続が復旧したときに、R1-R2間で<br>IPsecを再確立します。また確立後にR1-R3間の<br>IPsecSAを削除し、LAN A と LAN B は、R1-R2間の<br>IPsecを経由して通信が確立します。 |

## <u>R1 の設定</u>

[IPsec本装置側の設定1]

| インターフェー スのIPアドレス | %рррО   |                    |
|------------------|---------|--------------------|
| 上位ルータのIPアドレス     |         |                    |
| インターフェー スのID     | @branch | (例:@xr.centurysys) |

### [IKE/ISAKMPポリシー設定1]

| IKE/ISAKMPポリシー名                                                                         |                                                                     |
|-----------------------------------------------------------------------------------------|---------------------------------------------------------------------|
| 接続する本装置側の設定                                                                             | 本装置側の設定1 👤                                                          |
| インターフェー スのIPアドレス                                                                        | 20.10.10.1                                                          |
| 上位ルータのIPアドレス                                                                            |                                                                     |
| インターフェー スのID                                                                            | (例:@xr.centurysys)                                                  |
| モードの設定                                                                                  | aggressive モード 💌                                                    |
| transformの設定                                                                            | 1番目 group2-3des-sha1 ▼<br>2番目 使用しない ▼<br>3番目 使用しない ▼<br>4番目 使用しない ▼ |
| IKEのライフタイム                                                                              | 3600 秒 (1081~28800秒まで)                                              |
| 鍵の設定                                                                                    |                                                                     |
| <ul> <li>PSKを使用する</li> <li>RSAを使用する</li> <li>(X509を使用する場合は<br/>RSAに設定してくだおい)</li> </ul> | test 💌                                                              |

・R2と接続するための IKE/ISAKMP 設定です。

#### [IKE/ISAKMPポリシー設定2]

| IKE/ISAKMPポリシー名                                                                         |                                                                     |
|-----------------------------------------------------------------------------------------|---------------------------------------------------------------------|
| 接続する本装置側の設定                                                                             | 本装置側の設定1 👤                                                          |
| インターフェー スのIPアドレス                                                                        | 30.10.10.1                                                          |
| 上位ルータのIPアドレス                                                                            |                                                                     |
| インターフェー スのID                                                                            | ()) () () () () () () () () () () () ()                             |
| モードの設定                                                                                  | aggressive モード 💌                                                    |
| transformの設定                                                                            | 1番目 group2-3des-sha1 ▼<br>2番目 使用しない ▼<br>3番目 使用しない ▼<br>4番目 使用しない ▼ |
| IKEのライフタイム                                                                              | 3600 秒 (1081~28800秒まで)                                              |
| 鍵の設定                                                                                    |                                                                     |
| <ul> <li>PSKを使用する</li> <li>RSAを使用する</li> <li>(X509を使用する場合は<br/>RSAに設定してください)</li> </ul> | test2                                                               |

・R3と接続するための IKE/ISAKMP 設定です。

## [IPsecポリシー設定1]

| ● 使用する ○ 使用しない ○ Resp  | onderとして使用する C On-Demandで使用する       |
|------------------------|-------------------------------------|
| 使用するIKEポリシー名の選択        | (IKE1)                              |
| 本装置側のLAN側のネットワークアドレス   | 192.168.10.0/24 (m):192.168.0.0/24) |
| 相手側のLAN側のネットワークアドレス    | 192.168.0.0/24 (例:192.168.0.0/24)   |
| PH2のTransFormの選択       | すべてを送信する ▼                          |
| PFS                    | ◎ 使用する ○ 使用しない                      |
| DH Groupの選択(PFS使用時に有効) | 指定しない・                              |
| SAのライフタイム              | 28800 秒 (1081~86400秒まで)             |
| DISTANCE               | 1 (1~255まで)                         |

・LAN A - LAN B間接続のための IPsec 設定です。

#### [IPsecポリシー設定2]

| ● 使用する ○ 使用しない ○ Resp  | onderとして使用する 🔘 On-Demandで使用する    |
|------------------------|----------------------------------|
| 使用するIKEポリシー名の選択        | (IKE1)                           |
| 本装置側のLAN側のネットワークアドレス   | (例:192.168.0.0/24)               |
| 相手側のLAN側のネットワークアドレス    | 20.10.10.1/32 (例:192.168.0.0/24) |
| PH2のTransFormの選択       | すべてを送信する 💌                       |
| PFS                    | ● 使用する ○ 使用しない                   |
| DH Groupの選択(PFS使用時に有効) | 指定しない                            |
| SADライフタイム              | 28800 秒 (1081~86400秒まで)          |
| DISTANCE               | 1 (1~255まで)                      |

・R1のWAN側I/F - R2のWAN側I/F間のIPsec設 定です。

・R1のWAN側I/F - R2のWAN側I/F間で IPsecKeepAlive監視を行うための設定です。

#### [IPsecポリシー設定3]

| ○ 使用する ○ 使用しない ⊙ Resp  | onderとして使用する ု On-Demandで使用する       |
|------------------------|-------------------------------------|
| 使用するIKEポリシー名の選択        | (IK E2)                             |
| 本装置側のLAN側のネットワークアドレス   | 192.168.10.0/24 (M):192.168.0.0/24) |
| 相手側のLAN側のネットワークアドレス    | 192.168.0.0/24 (M):192.168.0.0/24)  |
| PH2のTransFormの選択       | すべてを送信する 💌                          |
| PFS                    | ◉ 使用する ○ 使用しない                      |
| DH Groupの選択(PFS使用時に有効) | 指定しない                               |
| SAのライフタイム              | 28800 秒 (1081~86400秒まで)             |
| DISTANCE               | 2<br>(1~255まで)                      |

・R3 を経由して LAN A - LAN B 間接続するための IPsec 設定です。

## ·Responder 設定、distance は2にします。

IPsecKeepAliveのbackup SAとして動作するとき に、R3へ向けて接続開始します。 [IPsec KeepAlive 設定]

 
 Policy Na
 enable
 source address
 destination address
 intervalige/ 30
 watch could
 delay/sol
 filter
 interface
 backup SA
 remove?

 2
 V7
 0.0.0.0
 0.0.0.0
 50
 50
 100
 V7
 peec0
 30
 5
 100
 V7
 peec0
 30
 5
 100
 V7
 peec0
 30
 100
 100
 100
 100
 100
 100
 100
 100
 100
 100
 100
 100
 100
 100
 100
 100
 100
 100
 100
 100
 100
 100
 100
 100
 100
 100
 100
 100
 100
 100
 100
 100
 100
 100
 100
 100
 100
 100
 100
 100
 100
 100
 100
 100
 100
 100
 100
 100
 100
 100
 100
 100
 100
 100
 100
 100
 100
 100
 100
 100
 100

・「IPsecポリシー設定2」の接続で

IPsecKeepAlive 監視を行いますので、設定番号2 に設定します。

・source address、destination addressともに "0.0.0.0"を指定し、本装置と対向側装置のWAN 側 IP アドレス間で IPsecKeepAlive 監視をおこな うようにします。

・R2 への IPsecSA を削除したときには、「IPsec ポ リシー設定3」を使って接続しますので、backup SA には「3」を指定します。

## <u>R2の設定</u>

[IPsec本装置側の設定1]

| インターフェー スのIPアドレス | 20.10.10.1 |                    |
|------------------|------------|--------------------|
| 上位ルータのIPアドレス     | ЖрррО      |                    |
| インターフェー スのID     |            | (例:@xr.centurysys) |

### [IKE/ISAKMPポリシー設定1]

| IKE/ISAKMPポリシー名                                                                         |                                                                     |
|-----------------------------------------------------------------------------------------|---------------------------------------------------------------------|
| 接続する本装置側の設定                                                                             | 本装置側の設定1 👤                                                          |
| インターフェー スのIPアドレス                                                                        | 0.0.0.0                                                             |
| 上位ルータのIPアドレス                                                                            |                                                                     |
| インターフェー スのID                                                                            | @branch (例:@xr.centurysys)                                          |
| モードの設定                                                                                  | aggressive モード 💌                                                    |
| transformの設定                                                                            | 1番目 group2-3des-sha1 ▼<br>2番目 使用しない ▼<br>3番目 使用しない ▼<br>4番目 使用しない ▼ |
| IKEのライフタイム                                                                              | 3600 秒 (1081~28800秒まで)                                              |
| 鍵の設定                                                                                    |                                                                     |
| <ul> <li>PSKを使用する</li> <li>RSAを使用する</li> <li>(X509を使用する場合は<br/>RSAに設定してください)</li> </ul> | test                                                                |

・R1と接続するための IKE/ISAKMP 設定です。

#### [IPsecポリシー設定1]

| ○使用する ○使用しない ● Respo   | onderとして使用する 🤇 On-Demandで使用する           |
|------------------------|-----------------------------------------|
| 使用するIKEポリシー名の選択        | (IKE1)                                  |
| 本装置側のLAN側のネットワークアドレス   | (m):192.168.0.0/24 (m):192.168.0.0/24)  |
| 相手側のLAN側のネットワークアドレス    | (m):192.168.10.0/24 (m):192.168.0.0/24) |
| PH2のTransFormの選択       | すべてを送信する 💌                              |
| PFS                    | 💿 使用する 🔘 使用しない                          |
| DH Groupの選択(PFS使用時に有効) | 指定しない                                   |
| SAのライフタイム              | 28800 料 (1081~86400秒まで)                 |
| DISTANCE               | 1 (1~255まで)                             |
|                        |                                         |

・LAN A - LAN B間接続のための IPsec 設定です。 ・Responder 設定にします。

#### [IPsecポリシー設定2]

○ 使用する ○ 使用しない ● Responderとして使用する ○ On-Demandで使用する

| 使用するIKEポリシー名の選択        | (IKE1)                           |
|------------------------|----------------------------------|
| 本装置側のLAN側のネットワークアドレス   | 20.10.10.1/32 (例:192.168.0.0/24) |
| 相手側のLAN側のネットワークアドレス    | (期:192.168.0.0/24)               |
| PH2のTransFormの選択       | すべてを送信する 💌                       |
| PFS                    | ◉ 使用する ○ 使用しない                   |
| DH Groupの選択(PFS使用時に有効) | 指定しない                            |
| SADライフタイム              | 28800 秒 (1081~86400秒まで)          |
| DISTANCE               | 1 (1~255まで)                      |

・R1のWAN側I/F - R2のWAN側I/F間のIPsec設 定です。

・R1のWAN側I/F - R2のWAN側I/F間で IPsecKeepAlive監視を行うための設定です。

[IPsec KeepAlive 設定]

2 🔽 192.168.0.254 192.168.10.254 30 6 180 🖾 ipsec0 🗹 🔽

「IPsec ポリシー設定2」の接続で
 IPsecKeepAlive 監視を行いますので、設定番号2
 に設定します。

・source address、destination addressはそれぞれ、本装置のLAN側IPアドレス、対向側装置のLAN側IPアドレスを設定します。
 ・backup SAは使用しません。

### [スタティックルーティング設定]

| No. | ホスト/ネットワーク | アドレス         | ネットマスク        | インターフェー ス | sre No.<br><1-64> | ゲートウェイ        | ディスタンス<br><1-255> | 削除 |
|-----|------------|--------------|---------------|-----------|-------------------|---------------|-------------------|----|
| 1   | ネットワーク 💌   | 192.168.10.0 | 255.255.255.0 | Ether0ポート | -                 | 192.168.0.253 | 2                 | Г  |

・LAN Aへのスタティックルート設定をおこないます。

- ・IPsec接続時のルーティング設定と重複します
- が、IPsec 接続時のルーティングを優先しますの
- で、DISTANCE 値を「2」に設定します。

・これにより、IPsec 接続時は IPsec 側のルートが 採用されるようになり、IPsec が非接続時にはスタ ティックルート設定でのルートが採用され、R3か らR1を経由して LAN A - LAN B間の通信を確立す るようになります。

## <u>R3の設定</u>

[IPsec 本装置側の設定 1]

| インターフェー スのIPアドレス | 30.10.10.1 |                    |
|------------------|------------|--------------------|
| 上位ルータのIPアドレス     | Жррр0      |                    |
| インターフェー スのID     |            | (例:@xr.centurysys) |

## [IKE/ISAKMPポリシー設定1]

| IKE/ISAKMPポリシー名                                                                         |                                                                     |
|-----------------------------------------------------------------------------------------|---------------------------------------------------------------------|
| 接続する本装置側の設定                                                                             | 本装置側の設定1 💌                                                          |
| インターフェー スのIPアドレス                                                                        | 0.0.0.0                                                             |
| 上位ルータのIPアドレス                                                                            |                                                                     |
| インターフェー スのID                                                                            | @branch ()#:@vr.centurysys)                                         |
| モードの設定                                                                                  | aggressive モード 💌                                                    |
| transformの設定                                                                            | 1番目 group2-3des-sha1 ▼<br>2番目 使用しない ▼<br>3番目 使用しない ▼<br>4番目 使用しない ▼ |
| IKEのライフタイム                                                                              | 3600 秒(1081~28800秒まで)                                               |
| 鍵の設定                                                                                    |                                                                     |
| <ul> <li>PSKを使用する</li> <li>RSAを使用する</li> <li>(X509を使用する場合は<br/>RSAに設定してください)</li> </ul> | test2                                                               |

・R1と接続するための IKE/ISAKMP 設定です。

## [IPsecポリシー設定1]

| 使用するIKEボリシー名の選択     ①(KE1) ・       本装置側のLAN側のネットワークアドレス     192.168.0.0/24 (例:192.168.0.0/24)       相手側のLAN側のネットワークアドレス     192.168.10.0/24 (例:192.168.0.0/24)       PH2のTransFormの選択     すべてを送信する ・       PFS     ・ 使用する ・ 使用しない       DH Groupの選択(PFS使用時に有効)     指定しない ・       SAのライフタイム     28800 ・沙 (1081~86400秒まで)       DISTANCE     1 (~255まで) | ○ 使用する ○ 使用しない ● Resp  | onderとして使用する 🔍 On-Demandで使用する      |
|----------------------------------------------------------------------------------------------------|------------------------|------------------------------------|
| 本装置側のLAN側のネットワークアドレス     192.168.0.0/24 (例:192.168.0.0/24)       相手側のLAN側のネットワークアドレス     192.168.10.0/24 (例:192.168.0.0/24)       PH2のTransFormの選択     すべてを送信する ▼       PFS     ・ 使用する ○ 使用しない       DH Groupの選択(PFS使用時に有効)     指定しない ▼       SAのライフタイム     28800 秒 (1081~86400秒まで)       DISTANCE     1 (~255まで)                                     | 使用するIKEポリシー名の選択        | (IKE1)                             |
| 相手側のLAN側のネットワークアドレス     192.168.10.0/24 (例:192.168.0.0/24)       PH2のTransFormの選択     すべてを送信する ▼       PFS     ・使用する ○使用しない       DH Groupの選択(PFS使用時に有効)     指定しない ▼       SAのライフタイム     28800 秒 (1081~86400秒まで)       DISTANCE     1 (~255まで)                                                                                                    | 本装置側のLAN側のネットワークアドレス   | 192.168.0.0/24 (期:192.168.0.0/24)  |
| PH2のTransFormの選択         すべてを送信する 、           PFS         ・ 使用する ・ 使用しない           DH Groupの選択(PFS使用時に有効)         指定しない 、           SAのライフタイム         28800 秒 (1081~86400秒まで)           DISTANCE         1 (~255まで)                                                                                                    | 相手側のLAN側のネットワークアドレス    | 192.168.10.0/24 (期:192.168.0.0/24) |
| PFS         ● 使用する ● 使用しない           DH Groupの選択(PFS使用時に有効)         指定しない ▼           SAのライフタイム         28800 秒 (1081~86400秒まで)           DISTANCE         1 (1~255まで)                                                                                                    | PH2のTransFormの選択       | すべてを送信する 💌                         |
| DH Groupの選択(PFS使用時に有効)     指定しない マ       SAのライフタイム     28800 秒 (1081~86400秒まで)       DISTANCE     1 (1~255まで)                                                                                                    | PFS                    | ● 使用する 🔍 使用しない                     |
| SAのライフタイム         28800         秒 (1.081~86400秒まで)           DISTANCE         1         (1~255まで)                                                                                                    | DH Groupの選択(PFS使用時に有効) | 指定しない                              |
| DISTANCE 1 (1~255まで)                                                                                                    | SAのライフタイム              | 28800 秒 (1081~86400秒まで)            |
|                                                                                                    | DISTANCE               | 1 (1~255まで)                        |

- ・LAN A LAN B間接続のための IPsec 設定です。
- ・Responder 設定にします。

## IPsec 通信時のパケットフィルタ設定

ステートフルパケットインスペクション機能を 使っていたり、パケットフィルタの設定によって は、IPsec 通信ができない場合があります。 このような場合は IPsec 通信でのデータをやりと りできるように、パケットフィルタの設定を追加 する必要があります。

IPsec では、以下の2種類のプロトコル・ポートを 使用します。

- ・プロトコル「UDP」のポート「500」番
   ->IKE(IPsecの鍵交換)のトラフィックに必要です
- ・プロトコル「ESP」 ->ESP(暗号化ペイロード)のトラフィックに 必要です

これらのパケットを通せるように、「入力フィル タ」に設定を追加してください。なお、「ESP」に ついては、ポート番号の指定はしません。

<設定例>

| インターフェー ス          | 方向      | 動作  | プロトコル | 送信元アドレス | 送信元ポート | あて先アドレス | あて先ポート |
|--------------------|---------|-----|-------|---------|--------|---------|--------|
| PPP/PPPoE-主回線 #1 💌 | パケット受信時 | 許可・ | udp 💌 |         |        |         | 500    |
| PPP/PPPoE-主回線 #1 💌 | パケット受信時 | 許可💌 | esp 💌 |         |        |         |        |

## 本装置の IPsec インタフェース名について

本装置は、通信インタフェースごとに IPsec のインタフェース名を設定しています。

| ipsec0 | ppp0(PPPoE 主回線)     |
|--------|---------------------|
| ipsec1 | ppp2(PPPoE マルチ回線 2) |
| ipsec2 | ppp3(PPPoE マルチ回線 3) |
| ipsec3 | ppp4(PPPoE マルチ回線 4) |
| ipsec4 | ppp5(バックアップ回線)      |
| ipsec5 | eth0(ether0ポート)     |
| ipsec6 | eth1(ether1ポート)     |

たとえば、PPPoE 主回線接続を使って IPsec 接続す るときの ipsec インタフェース名は「ipsec0」と なります。

「スタティックルート設定」や「フィルタ設定」 などでipsecインタフェースを選択するときは、 上記を参照に選択またはインタフェース名を入力 してください。

## IPsec のログについて

IPsec で正常に通信できないときは本体ログを確認することで、どの段階で接続に失敗しているかを把握することができます。

本体ログは、「システム設定」内の「ログ表示」で 確認します。

#### [正常に IPsec 接続できたときのログメッセージ]

#### <u>メインモードの場合</u>

- Aug 3 12:00:14 localhost ipsec\_setup: ...FreeS/WAN IPsec started
- Aug 3 12:00:20 localhost ipsec\_plutorun: 104 "xripsec1" #1: **STATE\_MAIN**\_I1: initiate
- Aug 3 12:00:20 localhost ipsec\_\_plutorun: 106 "xripsec1" #1: STATE\_MAIN\_12: from STATE\_MAIN\_11; sent M12, expecting MR2
- Aug 3 12:00:20 localhost ipsec\_\_plutorun: 108 "xripsec1" #1: STATE\_MAIN\_I3: from STATE MAIN 12; sent MI3, expecting MR3
- Aug 3 12:00:20 localhost ipsec\_\_plutorun: 004 "xripsec1" #1: STATE\_MAIN\_I4: ISAKMP SA established
- Aug 3 12:00:20 localhost ipsec\_\_plutorun: 112 "xripsec1" #2: STATE\_QUICK\_I1: initiate
- Aug 3 12:00:20 localhost ipsec\_plutorun: 004 "xripsec1" #2: STATE\_QUICK\_12: sent Q12, IPsec SA established

#### <u>アグレッシブモードの場合</u>

Apr 25 11:14:27 localhost ipsec\_setup: ...FreeS/WAN IPsec started

Aug 3 11:14:34 localhost ipsec\_\_plutorun: whack:ph1\_mode=**aggressive** whack:CD\_ID=@home whack:ID\_FQDN=@home 112 "xripsec1" #1: STATE\_AGGR\_I1: initiate

Aug 3 11:14:34 localhost ipsec\_plutorun: 004 "xripsec1" #1: SAEST(e)=STATE\_AGGR\_12: sent A12, ISAKMP SA established

Aug 3 12:14:34 localhost ipsec\_\_plutorun: 117 "xripsec1" #2: STATE\_QUICK\_I1: initiate

Aug 3 12:14:34 localhost ipsec\_\_plutorun: 004 "xripsec1" #2: SAEST(13)=STATE\_QUICK\_12: sent Q12, **IPsec SA established** 

## IPsec のログについて

「現在の状態」は IPsec 設定画面の「ステータス」 から、画面中央下の「現在の状態」をクリックし て表示します。

#### [正常に IPsec が確立したときの表示例]

000 interface ipsec0/eth1 218.xxx.xxx

000

000 "xripsec1": 192.168.xxx.xxx/24 ===218.xxx.xxx.[@<id>]---218.xxx.xxx.xxx...

000 "xripsec1": ...219.xxx.xxx.xxx ===192.168.xxx.xxx.xx/24

000 "xripsec1": ike\_life: 3600s; ipsec\_life: 28800s; rekey\_margin: 540s; rekey\_fuzz: 100%; keyingtries: 0

000 "xripsec1": policy: PSK+ENCRYPT+TUNNEL+PFS; interface: eth1; erouted

000 "xripsec1": newest ISAKMP SA: #1; newest IPsec SA: #2; eroute owner: #2

000

000 #2: "xripsec1" STATE\_QUICK\_12 (sent Q12, **IPsec SA established**); EVENT\_SA\_REPLACE in 27931s; newest IPSEC; eroute owner

000 #2: "xripsec1" esp.32a406c4@219.xxx.xxx esp.1be9611c@218.xxx.xxx tun.1002@219.xxx.xxx tun.1001@218.xxx.xxx

000 #1: "xripsec1" STATE\_MAIN\_I4 (**ISAKMP SA** established); EVENT\_SA\_REPLACE in 2489s; newest ISAKMP これらのログやメッセージ内に

- ISAKMP SA established
- IPsec SA established

のメッセージがない場合は IPsec が確立していません。設定を再確認して下さい。

## IPsec がつながらないとき

「 ...FreeS/WAN IPsec started」でメッセージ が止まっています。

この場合は、接続相手との IKE 鍵交換が正常に行 えていません。

IPsec 設定の「IKE/ISAKMPポリシーの設定」項目 で相手側機器についての設定を確認してください。

また、ステートフルパケットインスペクションを 有効にしている場合、IPsec通信のパケットを受 信できるようにフィルタ設定を施す必要がありま す。IPsecのパケットを通すフィルタ設定は、 「IPsec通信時のパケットフィルタ設定」をご覧く ださい。

「ISAKMP SA established」メッセージは表示 されていますが「IPsec SA established」メッ セージが表示されていません。

この場合は、IPsec SA が正常に確立できていません。IPsec 設定の「IPsec ポリシー設定」項目で、 自分側と相手側のネットワークアドレスが正しい か、設定を確認してください。

#### Ipsecで接続できません。ログには

localhost ipsec\_\_plutorun: whack: ph1\_mode=main whack:CD\_ID=@century1 whack:ID\_FQDN=@century2 003 IP interfaces ppp0 and eth1 share address xx.xx.xx!

というメッセージが出ています。

このログは PPPoE 接続で使用するアドレスと Ether1 ポートに割りあてられているアドレスが 同一である為に表示されるエラーです。 これが原因で IPsec が正常に起動できません。 インタフェース設定において Ether1 ポートのアド レスを他のどの設定とも重複しないダミーのプラ イベートアドレスを設定してください。 <u>固定 IP アドレスサービスで PPPoE 接続をする場合、固定 IP アドレスはインタフェース設定で設定するのではなく、PPP/PPPoE 設定の接続先設定において設定してください。</u>

「ISAKMP SA established」と「IPsec SA established」の両方のメッセージが表示されて いますが、相手側と通信できません。

・ステートフルパケットインスペクションが有効になっていると、IPsecトンネルが生成されても通信ができない状況になってしまうことがあります。ステートフルパケットインスペクションを有効にしている場合は必ず、Ipsec用のパケットフィルタ設定をおこなってください。詳細は本ガイド「IPsec通信時のパケットフィルタ設定」をご覧ください。

## IPsec通信中に回線が一時的に切断してしまう と、回線が回復しても IPsec 接続がなかなか復帰 しません。

相手が動的 IP アドレスの場合は相手側の IP アドレスが分からないために、固定 IP アドレス側からは IPsec 通信を開始することが出来ず、動的 IP アドレス側から IPsec 通信の再要求を受けるまでは IPsec 通信が復帰しなくなります。また動的側 IP アドレス側が IPsec 通信の再要求を出すのは IPsec SA のライフタイムが過ぎてからとなります。

このため IPsec 通信がなかなか復帰しない現象となります。

すぐに IPsec 通信を復帰させたいときは、動的 IP アドレス側の IPsec サービスも再起動してください。

動的 IP アドレス側の IPsec サービスの再起動が困 難な環境でお使いの場合は、IPsec SA のライフタ イムを短くして運用するか、IPsec Keep-Alive 機 能を使用してください。

## IPsec がつながらないとき

相手のXRシリーズにはIPsecのログが出ている のに、こちらのXRシリーズにはログが出ていませ ん。IPsecは確立しているようなのですが、確認 方法はありませんか?

固定 IP - 動的 IP 間での IPsec 接続を行なう場合、 固定 IP 側(受信者側)の XR シリーズではログが表 示されないことがあります。その場合は「各種 サービスの設定」 「IPsec サーバ」 「ステータ ス」を開き、「現在の状態」をクリックして下さ い。ここに現在の IPsec の状況が表示されます。

## 新規に設定を追加したのですが、追加した設定 については IPsec がつながりません。

設定を追加し、その設定を有効にする場合には IPsec機能を再起動(本体の再起動)を行ってください。設定を追加しただけでは設定が有効になりません。

IPSec は確立していますが、Windows でファイル 共有ができません。

XRシリーズは工場出荷設定において、NetBIOSを 通さないフィルタリングが設定されています。 Windowsファイル共有をする場合はこのフィルタ設 定を削除もしくは変更してください。 FutureNet XRシリーズ IPsec設定ガイド v1985 2004年5月版

発行 センチュリー・システムズ株式会社 2001-2004 CENTURYSYSTEMS,INC. All rights reserved.